# Basic Guide

COT Basic Guide Game install

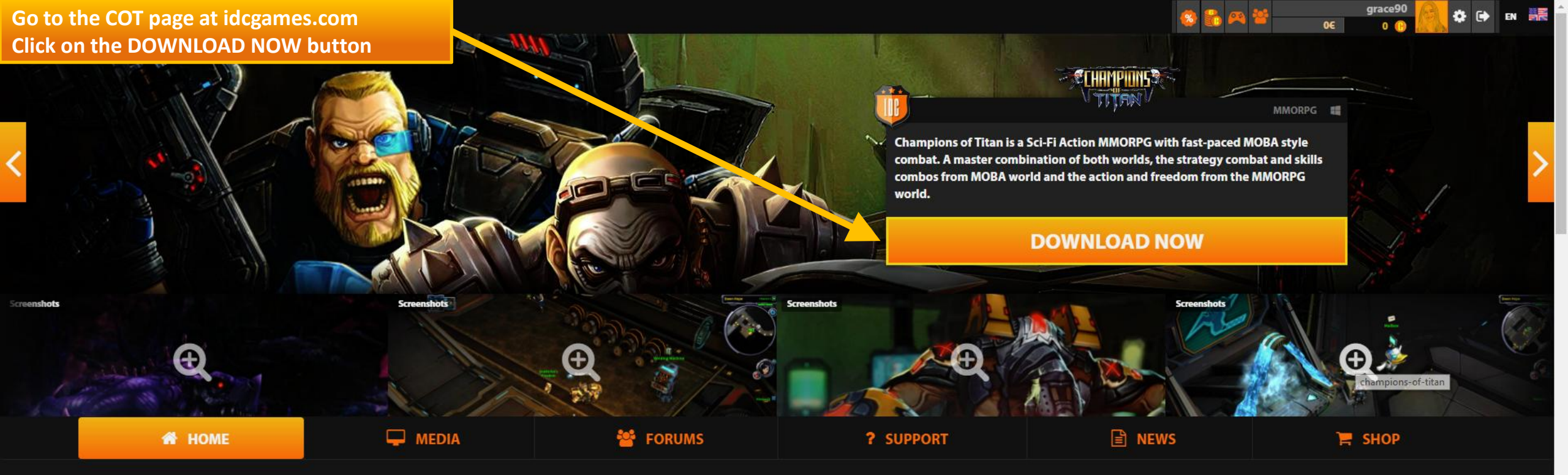

#### IDC/Games / Champions of Titan CHAMPIONS OF TITAN

MOBAs meet MMORPGs

Champions of Titan is a Sci-Fi Action MMORPG with fast-paced MOBA style combat. A master combination of both worlds, the strategy combat and skills combos from MOBA world and the action and freedom from the MMORPG world. Escaped humans from a destroyed earth move to the planet Titan, only to be found by a cyborg race, the Broken, who seek to destroy every single human presence uin the galaxy.

Players in the game will challenge the Broken in PvE and the adversary faction in PvP or every other player in free for all PvP challenges!

In Champions of Titan twelve types of heroes awaits for you to level them up either in PvE or PvP, questing, raiding or ganking other players to death!

**Guardians Vs Abandon** 

Pick from the game's two rival factions, Guardians and Abandon, and take on other players in PvP mode to claim victory for your chosen side.

Guardians and Abandon are the 2 factions of the game ; the Guardians are the remaining human army ready to defend the humans inhabitants of Titan while the Abandon are mutants and mercenaries once at war with Guardians and now allied to fight

the Broken.

#### LANGUAGES Full audio Subtitles Interface 0 0 English 0 0 Español 0 Θ Deutsch 0 0 0 Françals 0 0 Polski Italiano Θ ٥ Türkçe 0 Θ

### GAME PROFILE

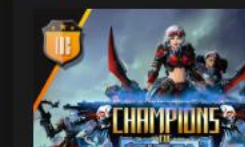

Title: Champions of Titan Categories: New Releases, Action, Adventure, RPG, MMO Publisher: IDC/Games Release Date: January 11,

Click on Save to save the file in your computer. The name of the file will be something like this: IDCLauncher\_champions-of-titan\_vn.nnn.exe

MSPress F11 to exit full screen **SUPPORT** 

NEWS

%

<u>ea</u> 😬

grace90 0€ 43 ⊕ ♣ ♠

| IDC/Games / Champions of Titan / Download                                                                                   |                           |                                               |                                 |            |                               | UAGES                |                                  |                          |
|----------------------------------------------------------------------------------------------------|---------------------------|-----------------------------------------------|---------------------------------|------------|-------------------------------|----------------------|----------------------------------|--------------------------|
| DOWNLOAD AND SETUP IN 4 SIMPLE                                                                                              | STEDS                     |                                               |                                 | <b>S</b> 2 | <b>`</b>                      | Interface            | Full audio                       | Subtitles                |
|                                                                                                    | Save As                   | Topper Allowed                                |                                 |            | English                       | ٥                    | ٥                                | Θ                        |
| Download should have started. If not, please, click here,                                                                   |                           | - + ++                                        | Search Documents                | ٩          | Español                       | 0                    |                                  | O                        |
|                                                                                                    |                           |                                               |                                 |            | Deutsch                       | ٥                    |                                  | ٥                        |
| IDCGames.exe<br>16,9/23,7 MB, Queda 1 s                                                                                     | Organize 🔻 New folder     |                                               |                                 | • • •      | Français                      | Θ                    |                                  | Θ                        |
| IDCGames.exe                                                                                                    | A                         |                                               |                                 |            | Polski                        | ◙                    |                                  | Θ                        |
|                                                                                                    | Favorites                 |                                               |                                 |            | Italiano                      | ٥                    |                                  | Θ                        |
|                                                                                                    | Desktop                   |                                               |                                 |            | Türkçe                        | Ο                    |                                  | Θ                        |
|                                                                                                    | bownloads 🚽               |                                               |                                 |            |                               |                      |                                  |                          |
|                                                                                                    | 🗐 Recent Places 🗉         |                                               |                                 |            | GAME                          | PROFILE              |                                  |                          |
|                                                                                                    |                           |                                               |                                 |            |                               |                      | Title: Chample                   |                          |
|                                                                                                    | 🥽 Libraries               |                                               |                                 |            |                               | Sen 1                | Categories: Ne                   | w Releases,              |
|                                                                                                    | Documents                 |                                               |                                 |            |                               | 128/13               | Action, Advent<br>Publisher: IDC | ture, RPG, MMO<br>/Games |
|                                                                                                    | 🌙 Music                   |                                               |                                 |            |                               | IHMPIONS             | Release Date: .                  | January 11,              |
|                                                                                                    | Pictures                  |                                               |                                 |            |                               | TURN                 |                                  |                          |
|                                                                                                    | 📑 Videos                  |                                               |                                 |            |                               |                      |                                  |                          |
| Follow the instructions to complete the installation and cli                                                                | q                         |                                               |                                 |            | Sing                          | jle-player           |                                  |                          |
| Setup - DCGames                                                                                                    | 🤞 Homegroup 🛛 👻 🖌 📃       |                                               |                                 |            | 😁 Onli                        | ine Multi-Player     |                                  |                          |
| Wizard The will retail DOCames Setup                                                                                        | File name: DCLaugeb       | ear champions of titan v1 2065 eva            |                                 |            | 📥 Onli                        | ine Co-op            |                                  |                          |
| The recommended that you dose all other applications before<br>and name.<br>Cick Next to cardinue, or Canool to exit Setup. | Consections Application   |                                               |                                 | ·          | 🔚 In-A                        | pp Purchases         |                                  |                          |
|                                                                                                    | Save as type: Application |                                               |                                 |            | Dov                           | wnioadable games     |                                  |                          |
|                                                                                                    |                           |                                               |                                 |            |                               | <b>-</b>             |                                  |                          |
|                                                                                                    | Hide Folders              | l                                             | <u>S</u> ave Ca                 | ncel       | CVCTT                         |                      | NTC                              |                          |
|                                                                                                    |                           |                                               |                                 |            |                               |                      | CIN                              |                          |
|                                                                                                    |                           |                                               |                                 |            | MINIMUM:                      | 7 9 10               |                                  |                          |
|                                                                                                    |                           | "IDCGames eve" will start after you finish th | he installation. If you are all | veadv      | CPU: Intel I3                 | , o, IU              |                                  |                          |
|                                                                                                    | <u> </u>                  | registered in IDC/Games, log in with your use | rname and password and star     | rt the     | RAM: 4 GB RA<br>Video Card: G | AM<br>GeForce 560 GT |                                  |                          |
|                                                                                                    |                           | game!.                                        |                                 |            | Hard Disk: 4 C                | GB available space   |                                  |                          |
|                                                                                                    |                           |                                               |                                 |            |                               | DED:                 |                                  |                          |
|                                                                                                    |                           |                                               |                                 |            | CDUL Intol 15                 | 7, 8, 10             |                                  |                          |

DF

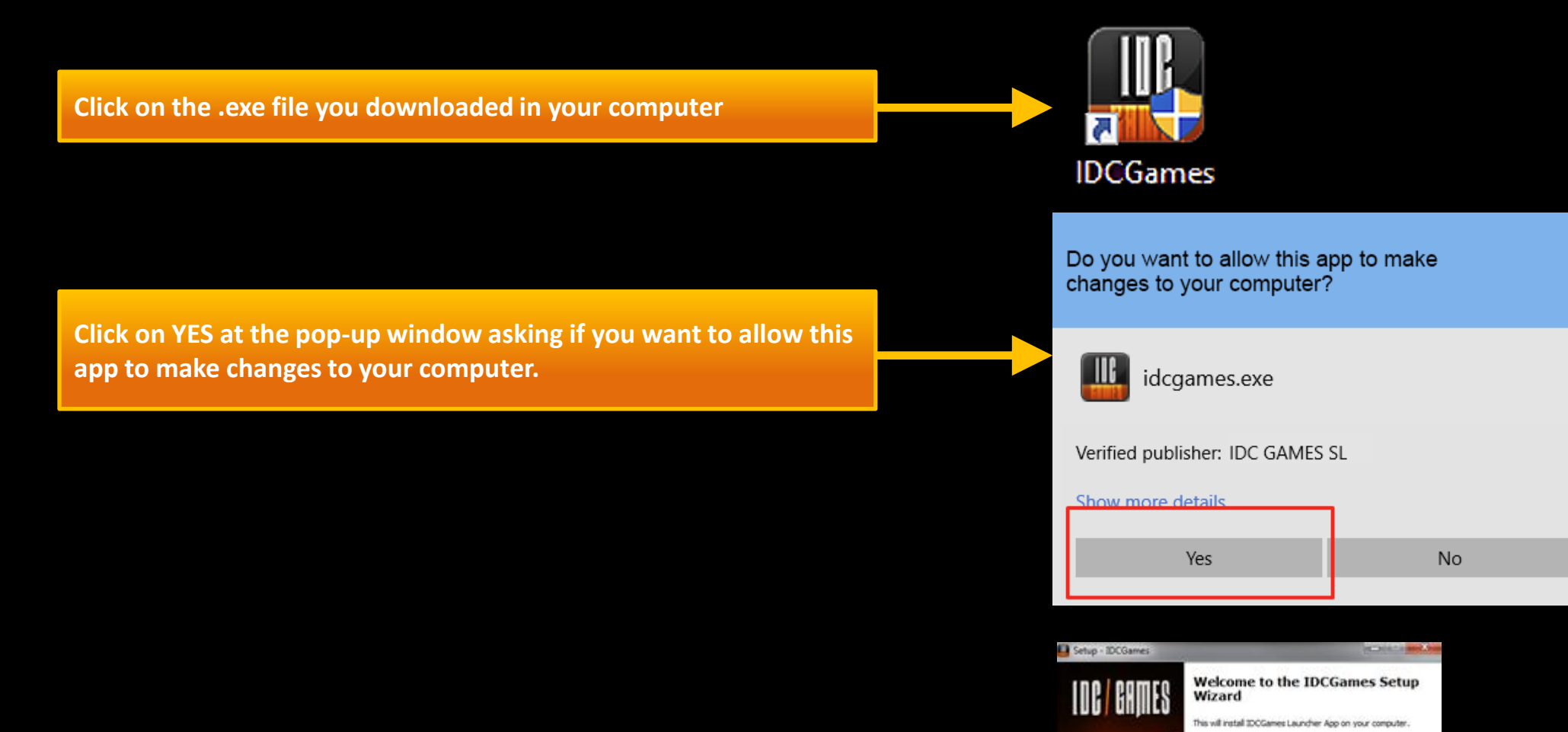

Follow the instructions at the setup wizard window. Click on Next until finished.

Next > Cancel

It is recommended that you close all other applications before

Click Next to continue, or Cancel to exit Setup.

continuing.

 $\times$ 

Login or register at the Login window. You can login by connecting with either your social network or IDC Games account credentials.

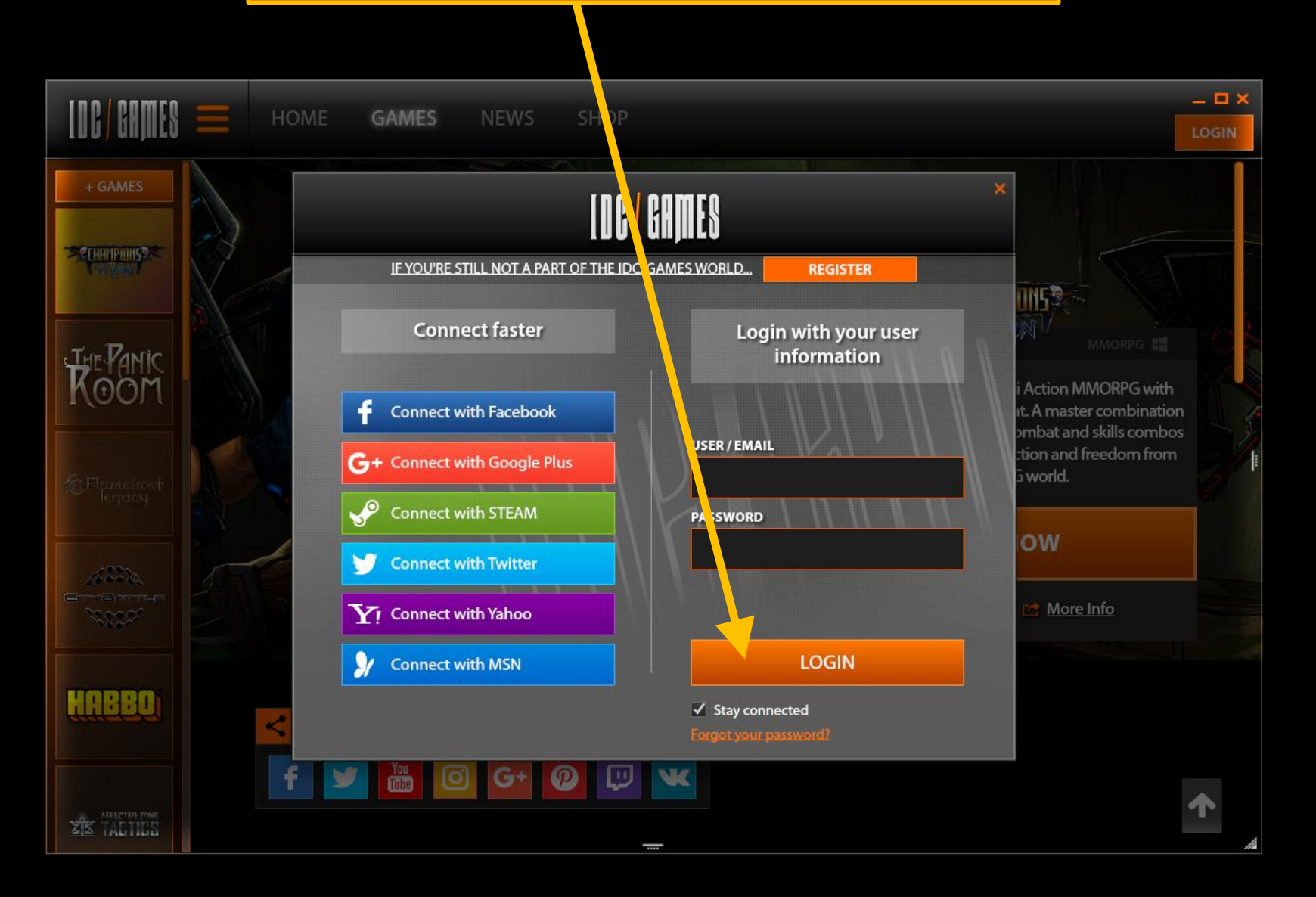

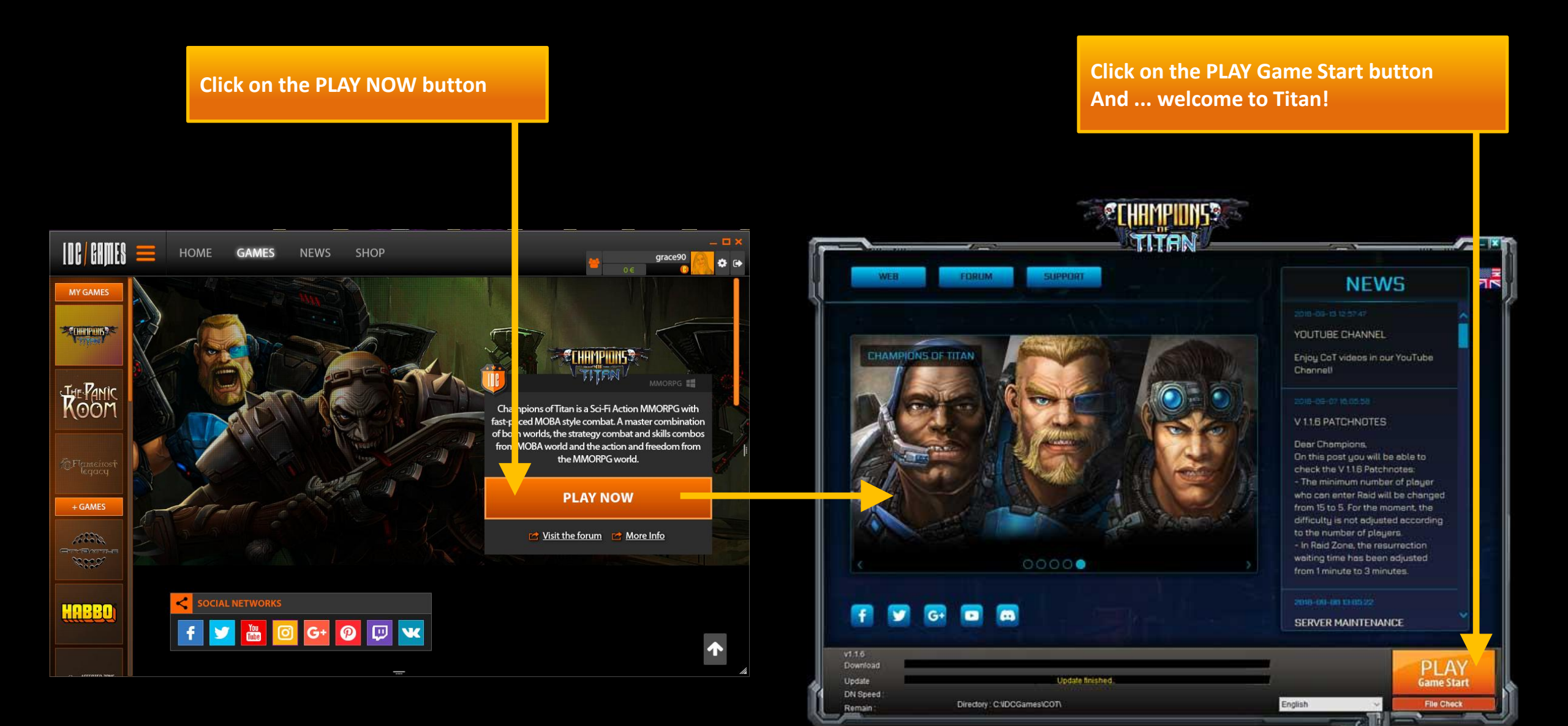

# COT Basic Guide Character management basic guide\*

\*Note: In this basic guide we are going to choose and play with Guardian faction. If you choose Abandon faction, all the main game features and mechanics are the same. Choose the character's faction between Guardians or Abandon.

# JUAPDIANS

#### Guardians

A military organization that, having guided humanity to their new home on Titan, tasked themselves with protecting all human life from the dangers associated with leaving a dying planet. These dangers included the rival faction, Broken.

# **ABANDON**

### Abandon

An organization set up to protect the refugees of Frau, the harbingers of the great mutation, Lacking in solid organization they are known to operate alone or in gangs of bandits. Over time Abandon became the generic term for all mutants on Titan.

Back

Once you have chosen a faction, click on Next to continue or double click on the faction.

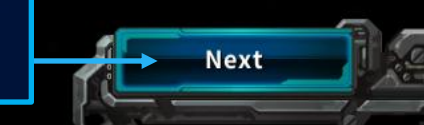

### **Character creation page**

### **Character Creation**

#### Select a character that suits your playstyle

Check the available character classes by clicking

on the unlocked character images.

Titan Trooper 🔶

### Description

Equipped with high density armor and highly destructive firearms, the Titan Troopers can wreak havoc with ease. Of all the Guardian classes, these are probably the most physically unique, possessing high levels of strength, agility, and endurance.

#### Abilities 🔫

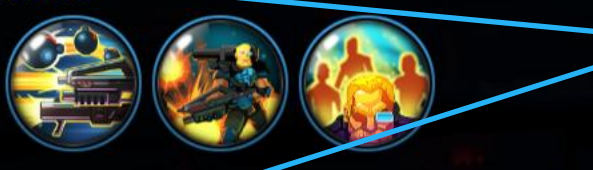

### Characteristics 🛩

Back

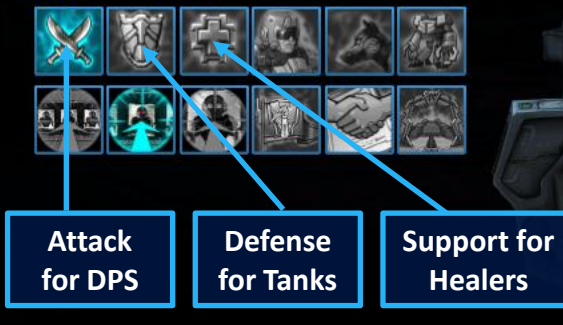

### **Character class**

Check the character class description, abilities and characteristics and choose one that suits your play style (DPS, Tank or Healer).

> Set the character's name. There is a limit of 12 characters. Special characters, spaces and symbols are not supported.

> > Daboss

You may enter up to twelve characters

Once you have selected the character and inserted a valid character name, click on Next.

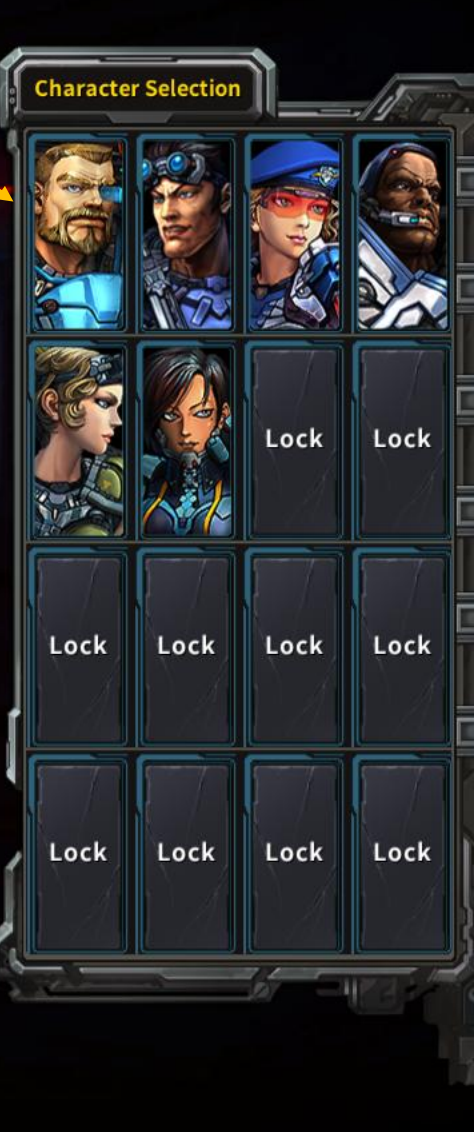

Next

### **Character selection page**

### Character Select

Choose your operative

This is the character selection page. Here you can choose the character you want to play with, create a new character and delete a character. You can create up to 10 different characters at the beginner stage.

Select the character you want to play with and click on Start.

----

To create a new character, select an empty slot and click on Create.

To delete a character, select it and click on Delete. Empty

→Empty

Character Select 🔳 🔁 🖪 🖪

DaBosss

Lv.1 Titan Trooper

[0] Naser [EU]:

Empty

Create Delete

Start

DaBosss

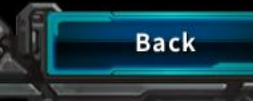

# COT Basic Guide Getting Started

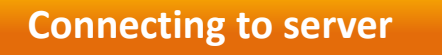

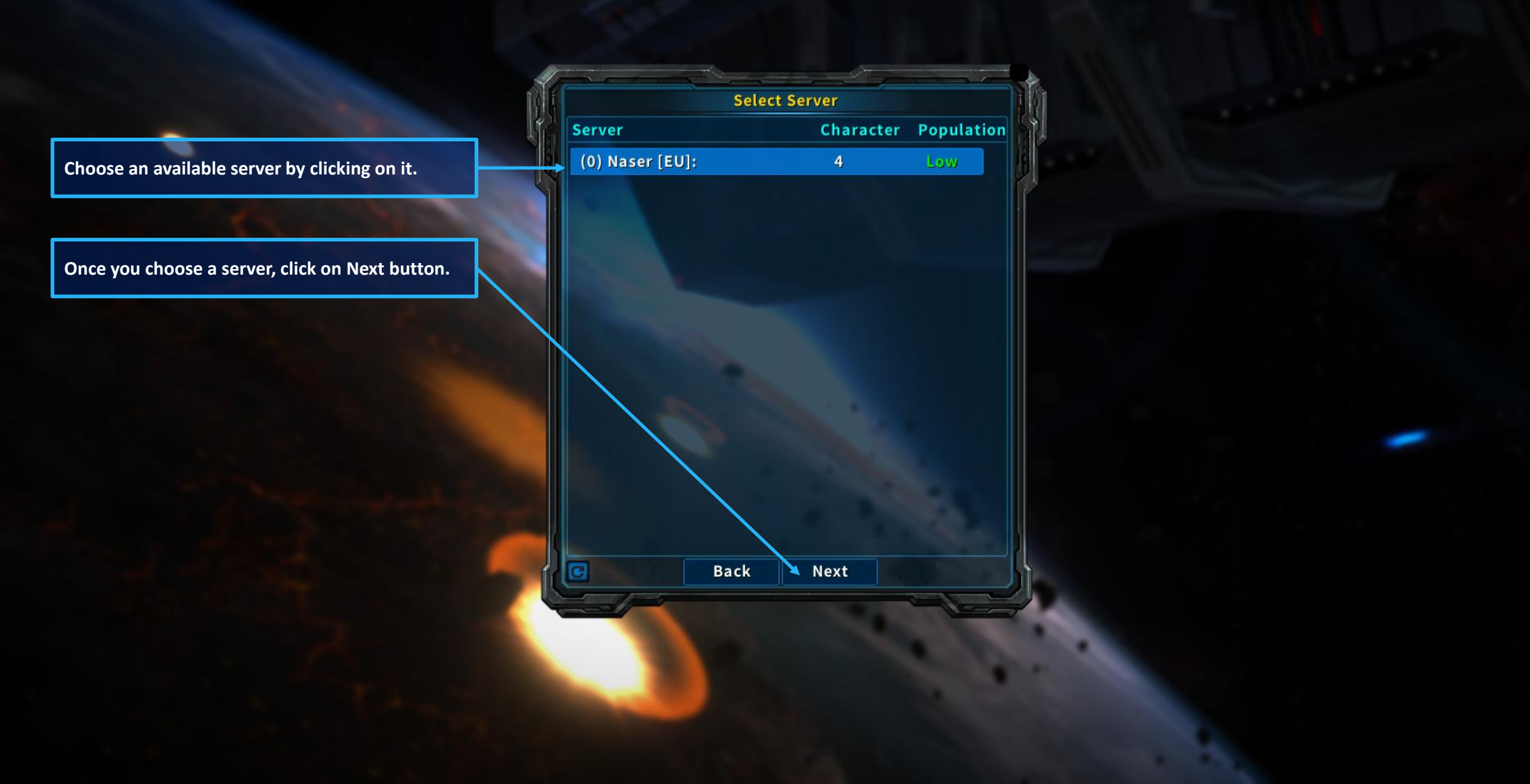

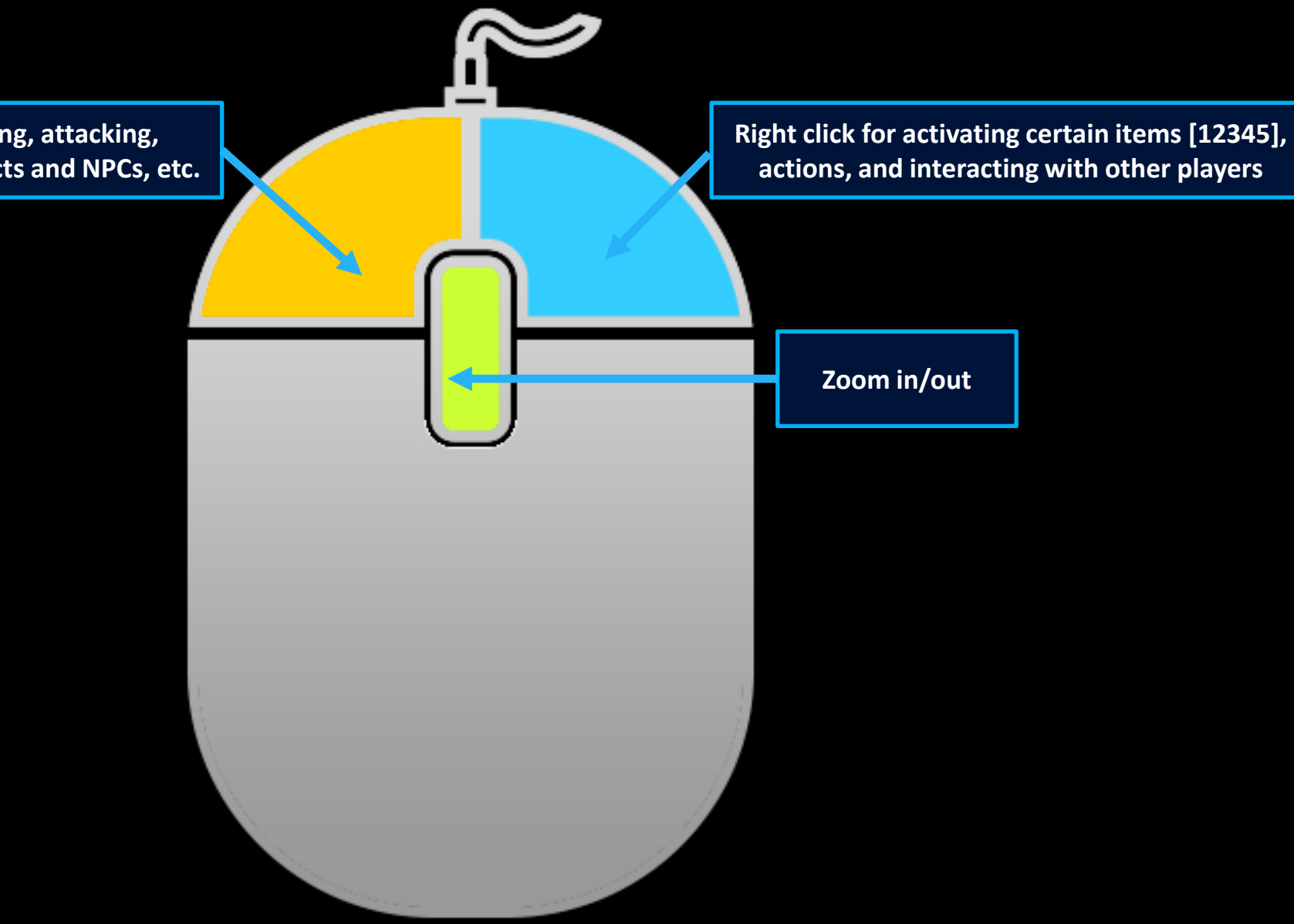

Left click for all basic actions: moving, attacking, gathering items, interacting with objects and NPCs, etc.

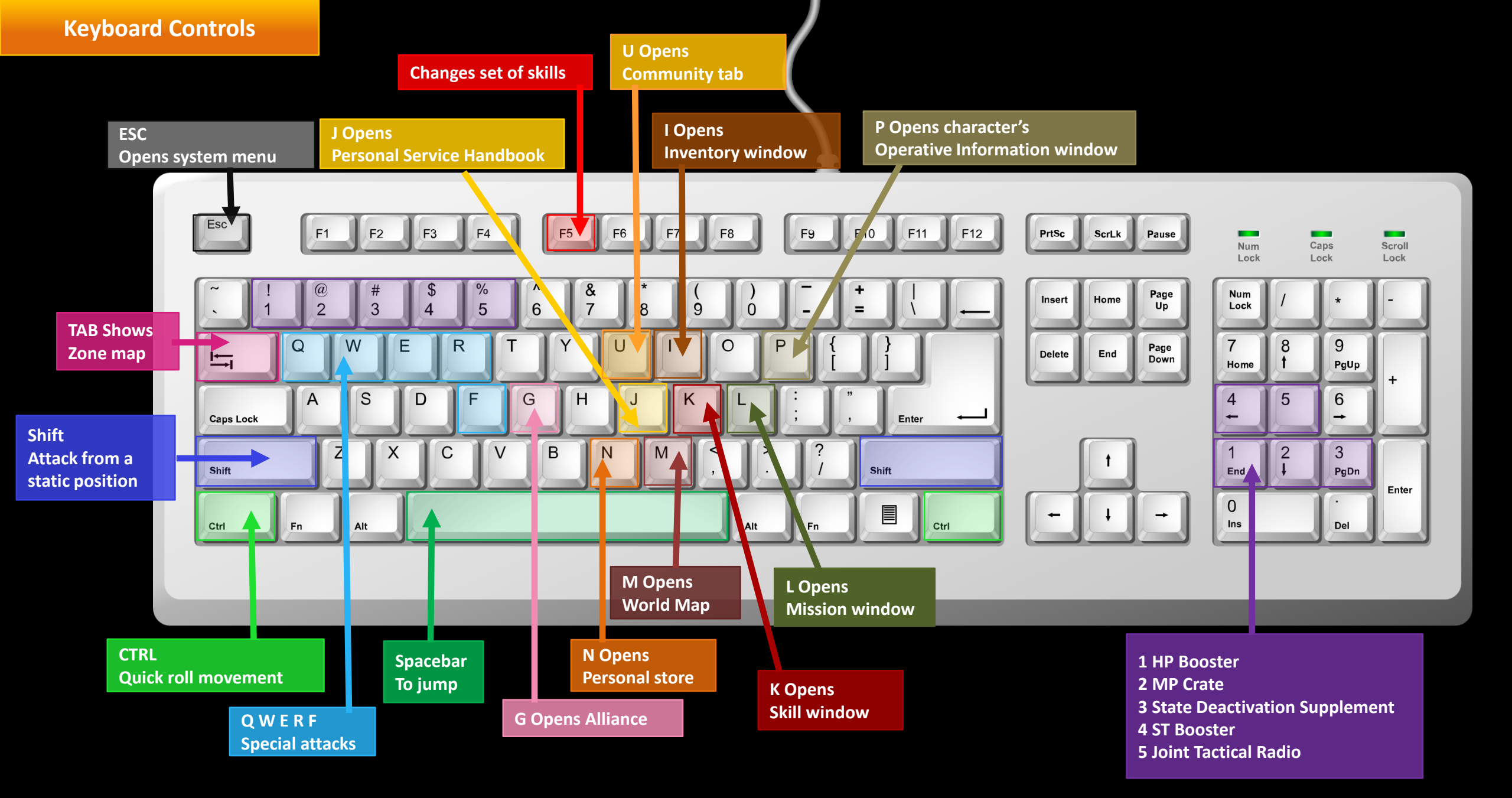

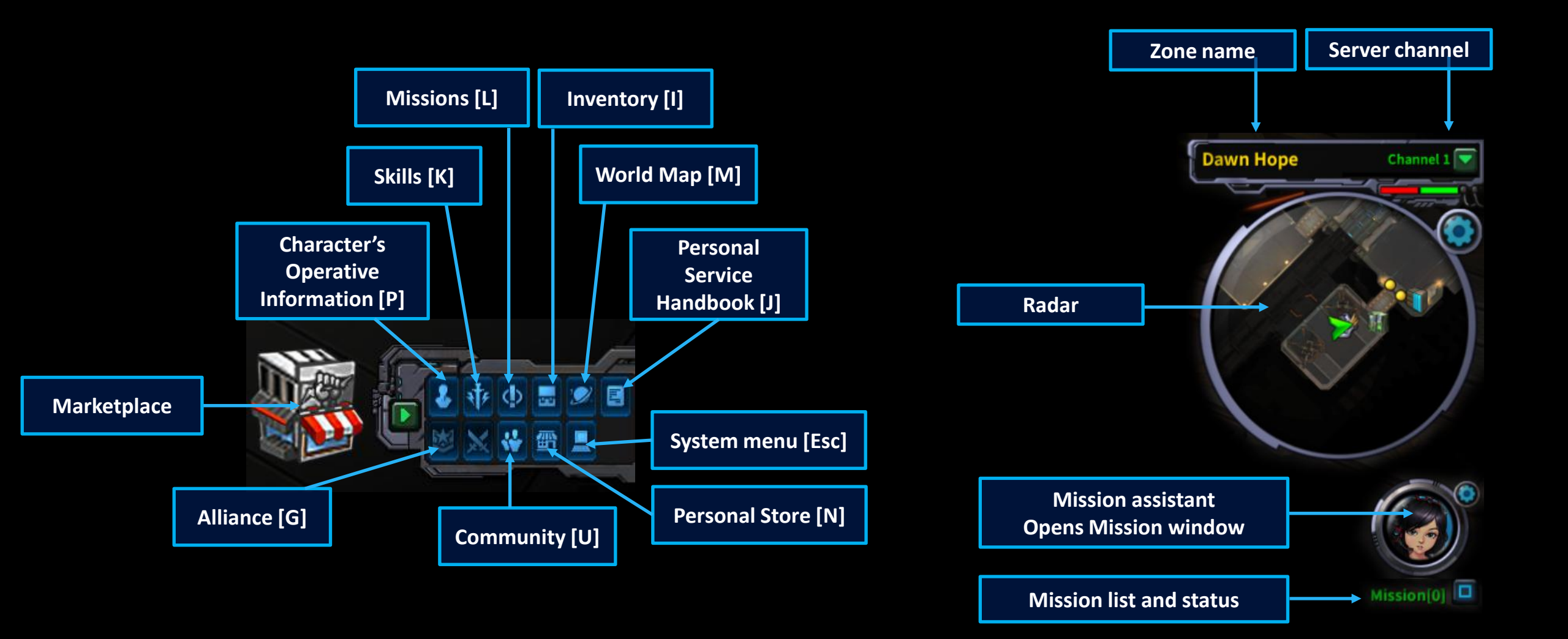

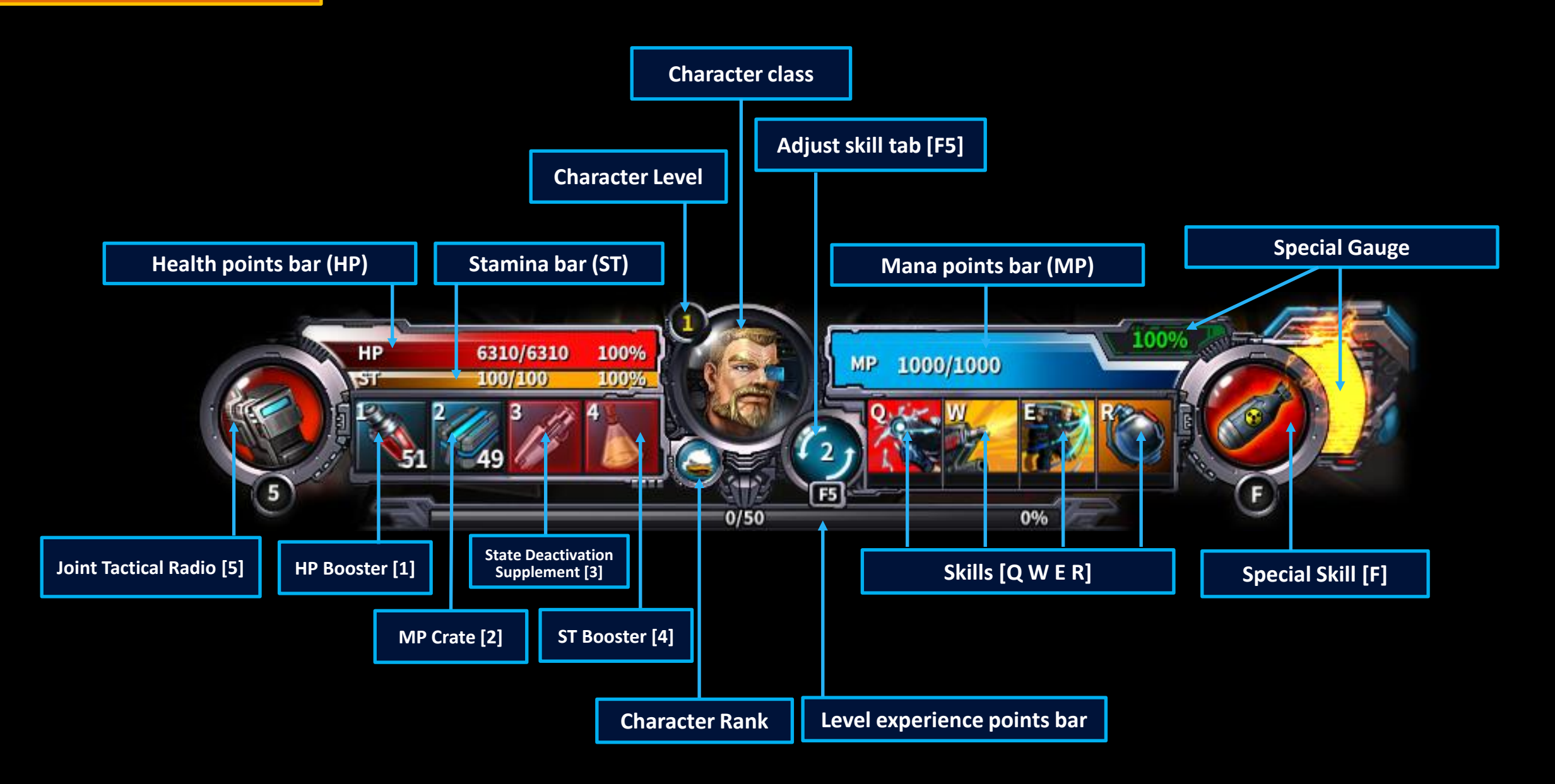

# COT Basic Guide Moving basic guide

This works both clicking anywhere on the screen and at the radar

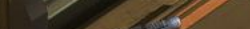

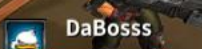

Basic moving is by left mouse clicking anywhere on the ground or by holding down and dragging. Your character will move towards the location you click on.

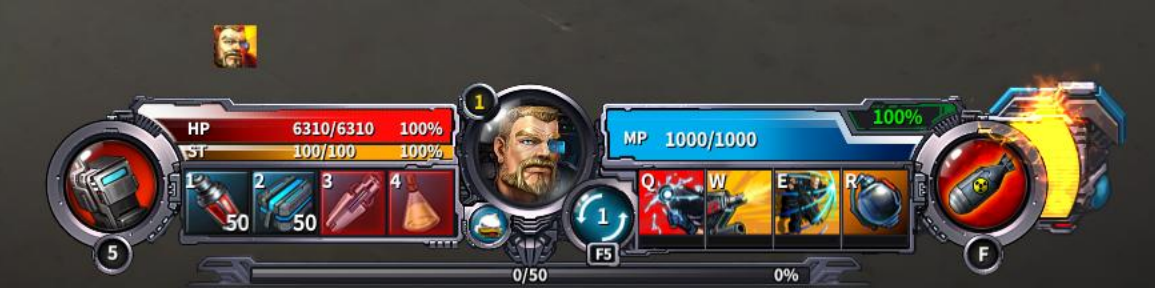

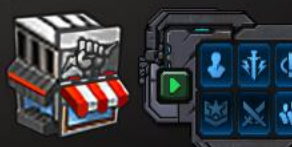

Mission[0]

### Special movements: Rolling and Jumping

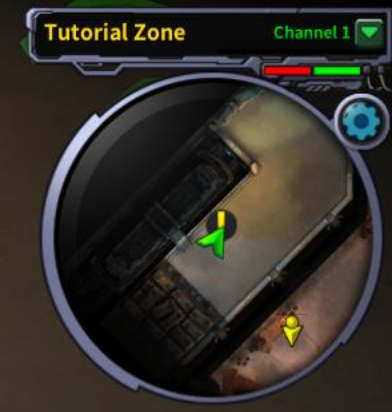

Rolling

Click on Ctrl key while left clicking to quickly roll in the direction of the mouse cursor. It's used to avoid enemy attacks.

2

DaBosss

Jumping

Click on Spacebar key to jump in the direction of your cursor.

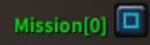

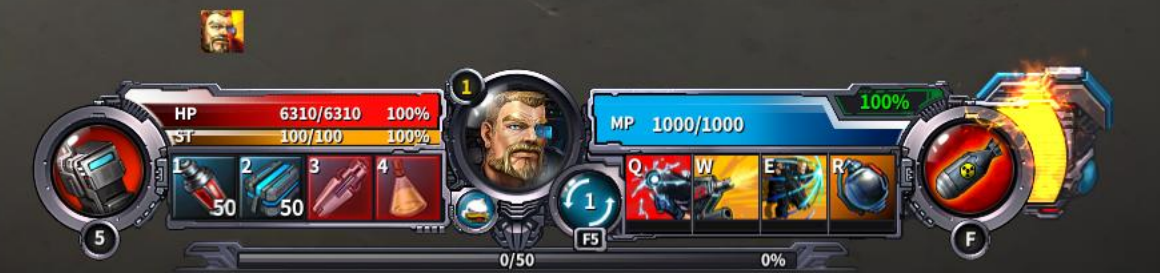

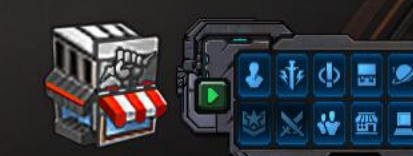

Stamina

Tutorial Zone Channel 1

Mission[0]

# Pressing left- [Ctrl] will increase your dodge rate by 50%

DaBosss

If you're not sure about something, don't be afraid to ask an instructor. They are here to help.

**Guardian Instructor** 

6310/6310

Rolling consumes a certain amount of Stamina (ST). You can't roll if you lack stamina. Stamina recovers slowly but can be restored with items. Stamina can be monitored with the yellow bar at the character HUD.

> To restore Stamina you can use the ST booster. Press 4 or right mouse down to trigger it.

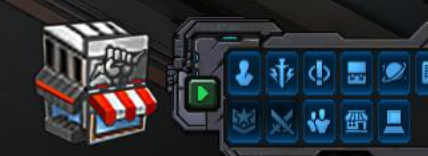

# **COT Basic Guide Missions basic guide**

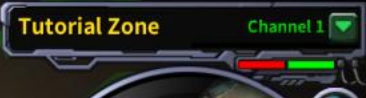

Mission[0]

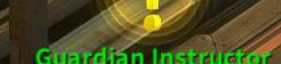

Missions will guide your progress along the game. Accept and complete missions to earn Cron (currency), Tokens, XP, and other rewards.

.

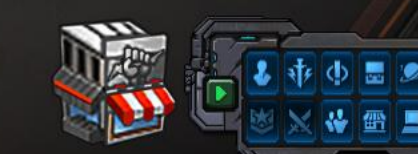

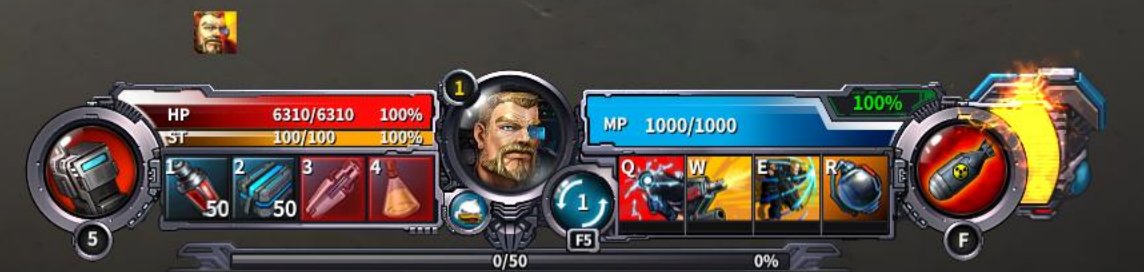

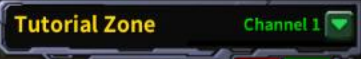

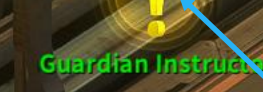

DaBosss

NPC's marked with a yellow or green exclamation mark will assign you missions and give you useful tips.

Open NPC's dialog windows by left clicking on the NPC

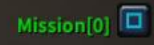

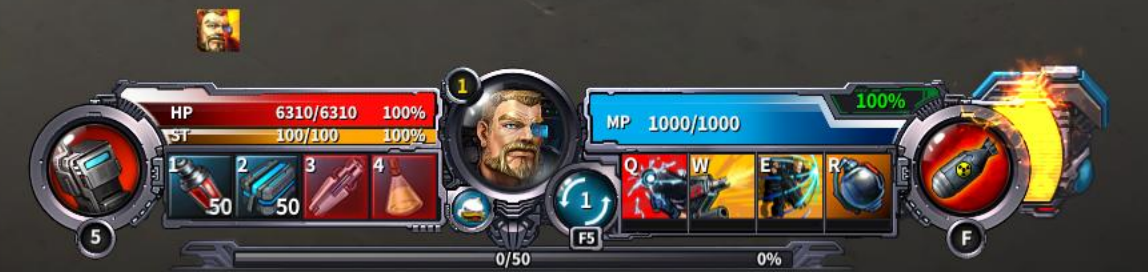

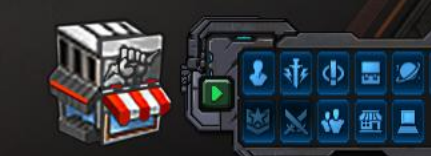

### **Mission status**

Tutorial Zone Channel 1

e ground to move

Once you left click on a NPC to open the dialog window, check the mission details by clicking on the Mission button.

> Recruitment Officer Guardian Instructor

Mission

-

6310/6310

1009

So, you saw the exclamation mark and came to me, right? Well, good job, recruit. I have a mission for you. You can start it by pressing the yellow exclamation mark to the right of this text.

DaBosss

Mission Status shows the list of missions to complete. Click on a mission to see the details.

Mission Status Get Moving Mission[0]

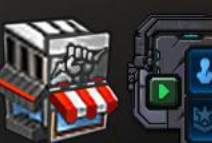

### Accepting missions

Tutorial Zone Channel 1 🔽

NPCs marked with a yellow exclamation mark will assign you missions

| Right Push for wardt with so stown     |  |  |  |  |
|----------------------------------------|--|--|--|--|
|                                        |  |  |  |  |
| To accent the mission click on Accent  |  |  |  |  |
| to decept the mission, there on Accept |  |  |  |  |

| Get Moving |    |
|------------|----|
| Cron       | 50 |
| Tokens     | 0  |
| ХР         | 0  |
| Reward     |    |
|            |    |
|            |    |
|            |    |

Accept

Exp

Close

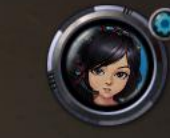

Mission[0]

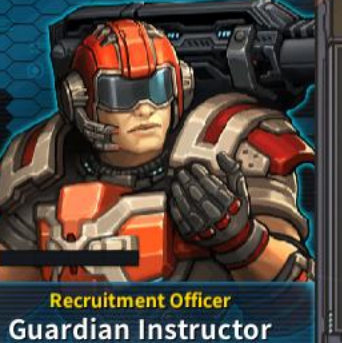

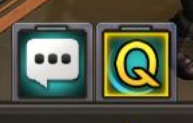

### **Get Moving**

Carrying out missions, quests and jobs is an important activity for any new recruit. Represent the Guardians well, soldier! Exclamation marks, question mares and inverted triangles will help you to identify people in need of Guardian assistance. Once given a mission, it will appear on the right side of the screen, and clicking on it will toggle a yellow directional marker by your feet, which will point you in the direction of your mission goals. Now, run to the next instructor following the yellow directional arrow.

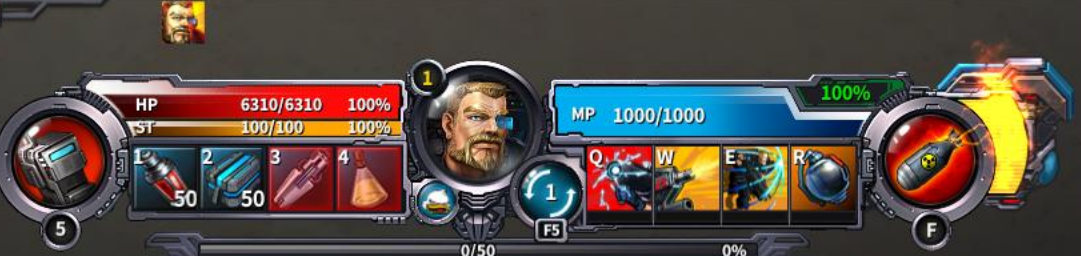

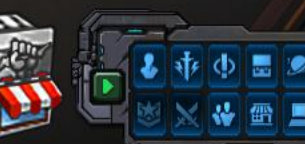

### **Mission list**

Tutorial Zone Channel 1

NPCs marked with a yellow exclamation mark will assign you missions

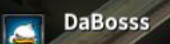

Once a mission is accepted it will show at the mission list. At the mission list you'll see all the missions you have accepted and their status. Mission[1] -Cet Moving Meet instructors in the following areas:

Quickly! Push forward! Why so slow?

**Guardian Instructor** 

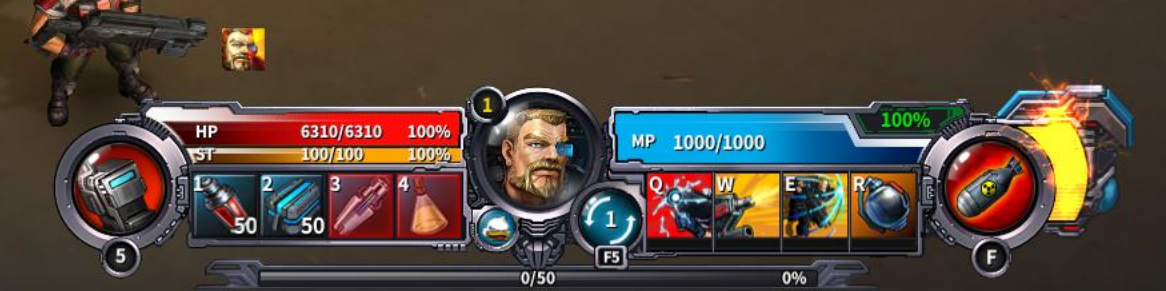

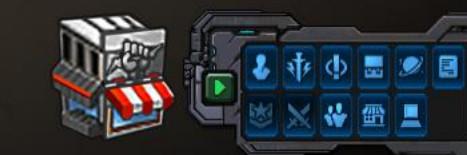

### **Footprint icon and Directional marker**

Tutorial Zone Channel 1

on[1] 🗕

NPCs marked with a yellow-exclamation mark will assign you missions

DaBosss

If you find it hard to find your way to complete a mission, click on the Footprint icon at the Mission list.

Quickly! Push forward! Why so slow?

**Guardian Instructor** 

6310/6310

Once footprint is activated, a yellow directional marker will surround your character and the arrows will point you the direction you should follow. Trust and follow the yellow arrow. It will guide your progress in the mission.

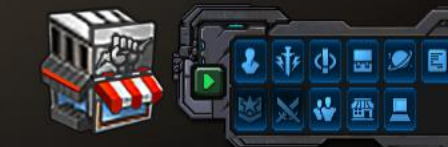

Get Moving

areas:

Meet instructors in the following

### **Mission completion**

## Pressing left- [Ctrl] will increase your dodge rate by 50%

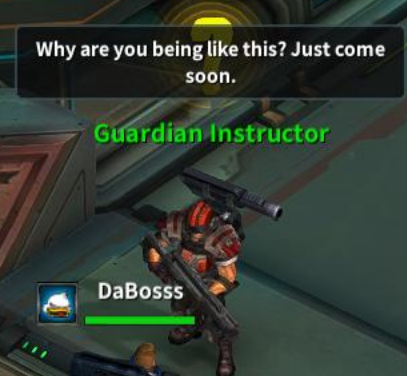

Cron Tokens

Reward

XP

Once you have completed a mission, click on the Mission Status and the reward window will appear.

## **Get Moving**

**Recruitment Officer** 

**Guardian Instructor** 

20

6310/6310

Well done, soldier. You were able to follow a simple instruction. Many recruits don't even make it this far.

**Get Moving** 50 🥑 0 🍈 Click on Complete to complete the mission. 📀 Get Moving Meet instructors in the following Complete Close **Mission Status** ? Get Moving

> When you complete a mission, it will appear crossed out at the mission list. If you click on Close, the mission will remain incomplete.

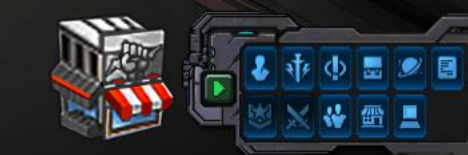

Dawn Hope Channel 1

Mission[2]

~

Voob Duties: Clear the Elevator Shaft

chandry

Head to the Dawn Hope Elevator Shaft

Stage an assault against the Broken operatives in the Elevator Shaft

Go and find Ciephasta

A Useful Weapon Equip the weapons that Ciephasta gave you Go and see Ciephasta

Upon the completion of a mission you will receive Experience points (XP). To fulfill a level, you must earn a certain amount of XP by completing missions. The XP status for the current level can be monitored at the Level experience bar.

DaBosss

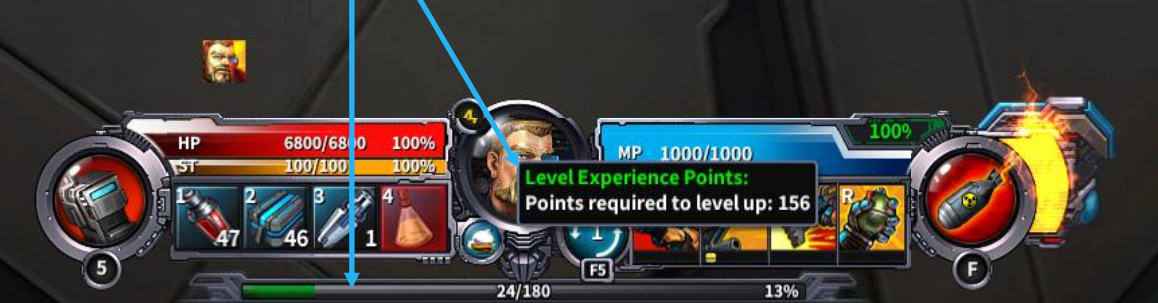

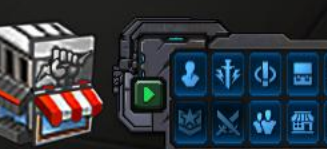

### **Mission window**

Click L to open the Mission window, or click on the corresponding icon at the bottom right UI menu, or click on the Mission Assistant icon

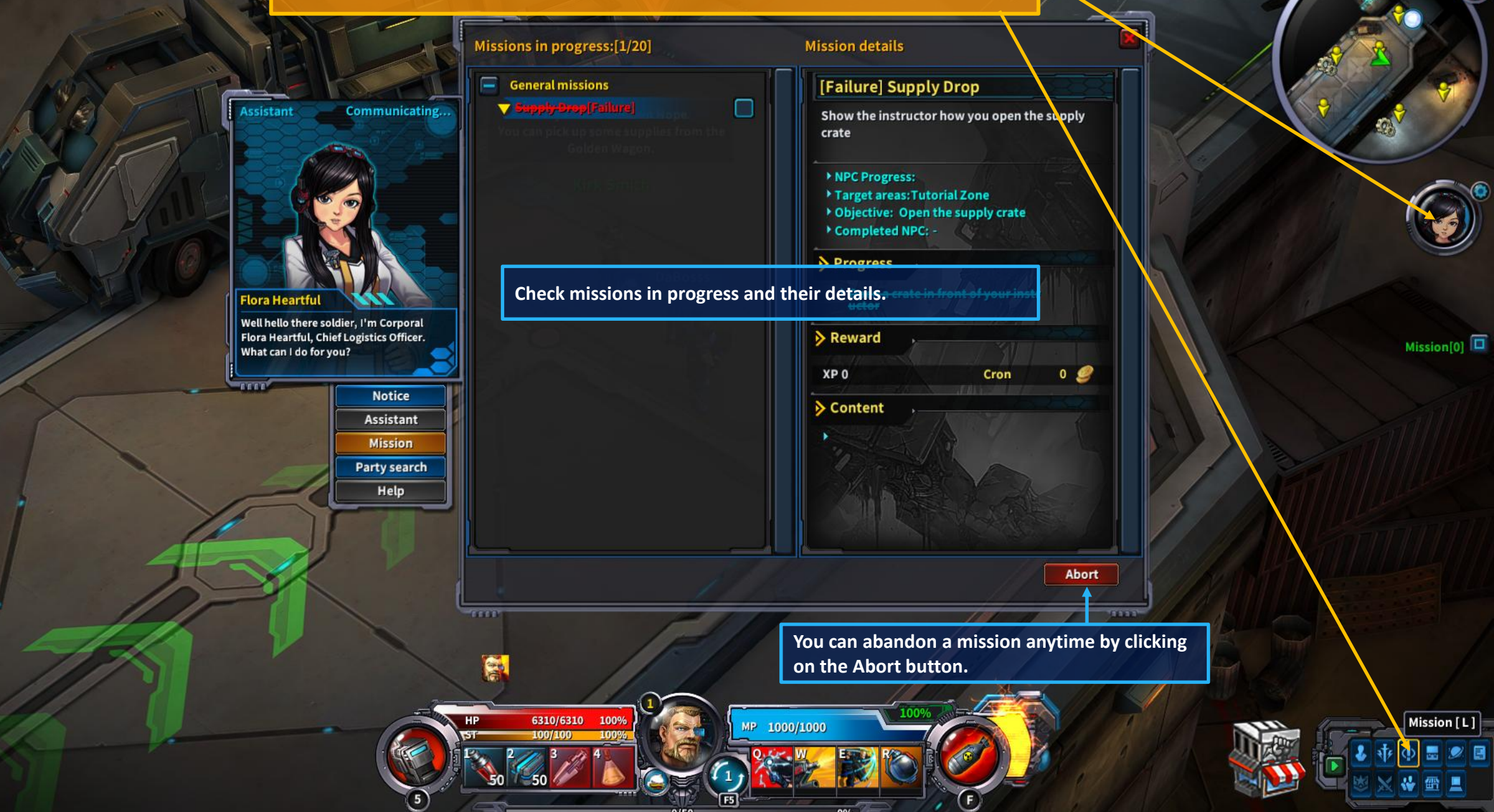

**Tutorial Zone** 

Channel 1

# **COT Basic Guide Combat basic guide**

### **Basic attack**

2

Laser Splitter

DaBosss

Tutorial Zone Channel 1

To trigger an attack, left click on the target, repeatedly or holding down.

50

5

6310/6310 100%

Basic attack inflicts low damage.

You can attack an enemy when it's glow is red.

59

A1104

MP 1000/1000

0%

0/50

55

Mission[0]

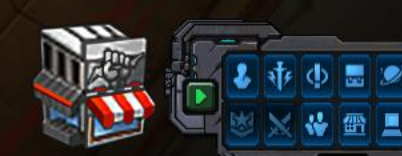

### Attacking from a stationary position

By clicking on Shift key and left mouse down at the same time you can attack without moving from your position, in the direction of the cursor. Attacking from a safe distance helps you to prevent the enemy's damage and HP consumption.

Laser Splitter

100%

DaBosss

59

55

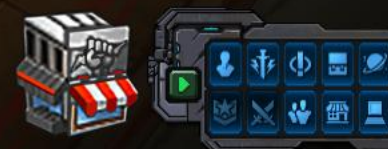

Tutorial Zone

Channel 1

Mission[0]

1000/1020

59

55

100%

DaBosss

Mission[0]

Channel 1

Skills are powerful attacks triggered by clicking on Q W E R or F keys while left clicking on a target. They have cooldown and inflict high amounts of damage.

Skills Q W E R consume MP.

6310/6310

100%

1

The most powerful skill is at the right of the character HUD (F). It consumes Special Gauge.

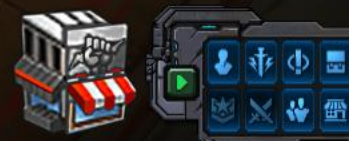

Tutorial Zone

DaBosss

Skills Q W E R consume mana points (MP). You can monitor your mana points with the blue bar at the character HUD. Mana points are not recovered automatically. You shouldn't go into battle with low MP. Make sure you count with MP recovery means before going to battle.

1

6310/6310

100%

1000/1000

To restore MP you can use the MP Crate. Press 2 or right mouse down to trigger it.

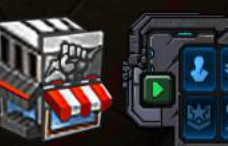

Tutorial Zone

Channel 1
Channel 1

Mission[0]

Tutorial Zone

DaBosss

6310/6310

100%

0/50

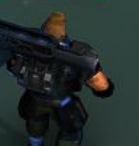

MP 1000/1000

0%

Skill F consumes Special Gauge. You can check the special gauge provision at the green percentage and yellow tank.

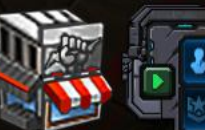

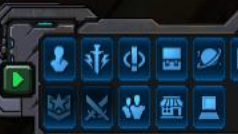

## Health points (HP)

Laser Splitter

DaBosss

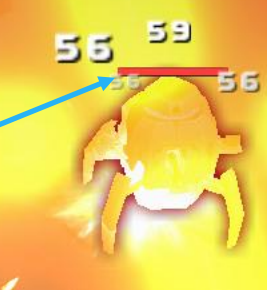

Enemy's HP bar. To defeat an enemy, their HP must drop to zero (0). When their HP drops to zero, the HP bar will disappear and the targets will either disappear or become inactive.

> Character's HP can be monitored with the green bar on top of the character and with the red bar at the character HUD. When you are attacked, HP is consumed. If you run out of HP (0%) you die, so monitor carefully your HP. When a character dies, it can be revived with a resurrection potion.

> > 6310/6310

To restore HP you can use the HP Booster. Press 1 or right mouse down to trigger it.

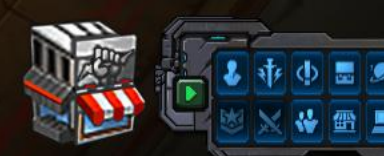

**Tutorial Zone** 

Channel 1

Mission[0]

# **State Deactivation Supplement**

Laser Splitter

DaBosss

1

รย

55

State Deactivation Supplement is a defense item that renders you impervious to Stun, Silence, Fear, Knockback & Knockdown buffs. Press 3 or right mouse down to trigger it.

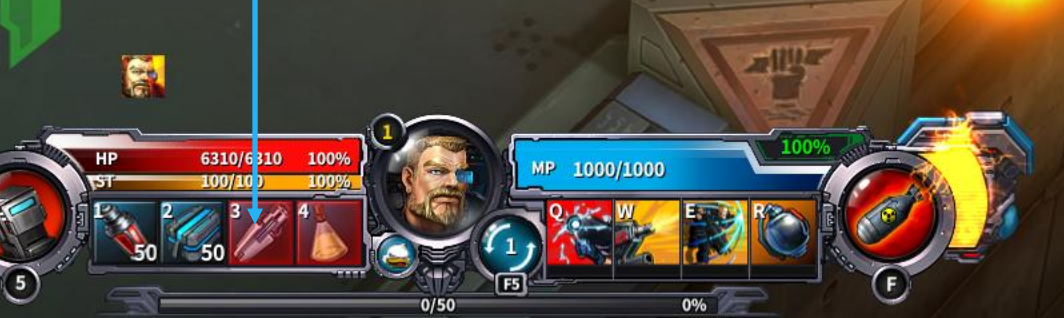

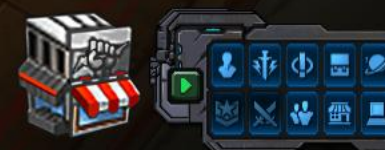

Tutorial Zone

Channel 1

Mission[0]

Mission[0]

left clicking on a skill.

You can check the details of each skill at the character HUD by left clicking on a skill. At the skill window you can see how much MP/Special Gauge it consumes, how much damage it inflicts, cooldown, and more.

DaBosss

Mallaury

-

6310/6310

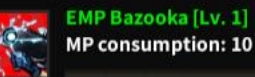

0%

109109

Mallaur Thunde

> Active Cooldown: 4 second(s)

Fires 3 bazooka shots towards the target location in a line. Inflicts (70%) fire damage to enemies hit by the shells and any other enemies nearby. Enemies hit by the last shot are silenced for (3 seconds).

Type of mountable add-on: Offensive, Defensive, Skill, Recharge

E

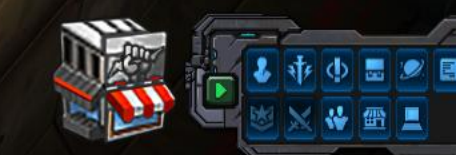

#### **Skills window**

Tutorial Zone Channel 1

Click on K key to open the Skill window or click on the corresponding icon at the bottom right UI menu.

At the Skill window you can manage your skills.

You have up to 3 sets of skills to configure. When you battle, select the set of skills that better suits your mission, enemies or play style.

Each class has its skills. Be sure you check the available skills for each type Q W E R and F.

To change a skill for another one, select the skill and then click on the Change Skill button.

You can automatically change the set of skills by clicking on Adjust skill tab icon at the character HUD or by clicking on the F5 key.

6310/6310

|             | Skills       |                  |                         |
|-------------|--------------|------------------|-------------------------|
| 2 3         |              | Artillery Strike | Upgradable at level : 1 |
| Q           | Lv. 1        | BOC              |                         |
| E<br>R<br>F | 6            | Call to Arms     | Upgradable at level : 1 |
|             | Lv. 1        | E                |                         |
|             |              |                  |                         |
|             |              |                  |                         |
|             | Skill Point: | s:0/0            | Change S                |

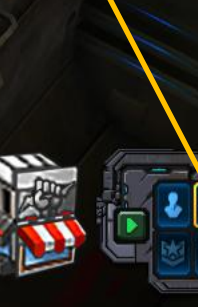

## Upgrading skills

As you progress in the game, skills will become upgradable.

When skills can be upgraded, the upgrade skill icon will appear at the right of the character HUD.

Click on the upgrade skill icon to open the skills window and upgrade.

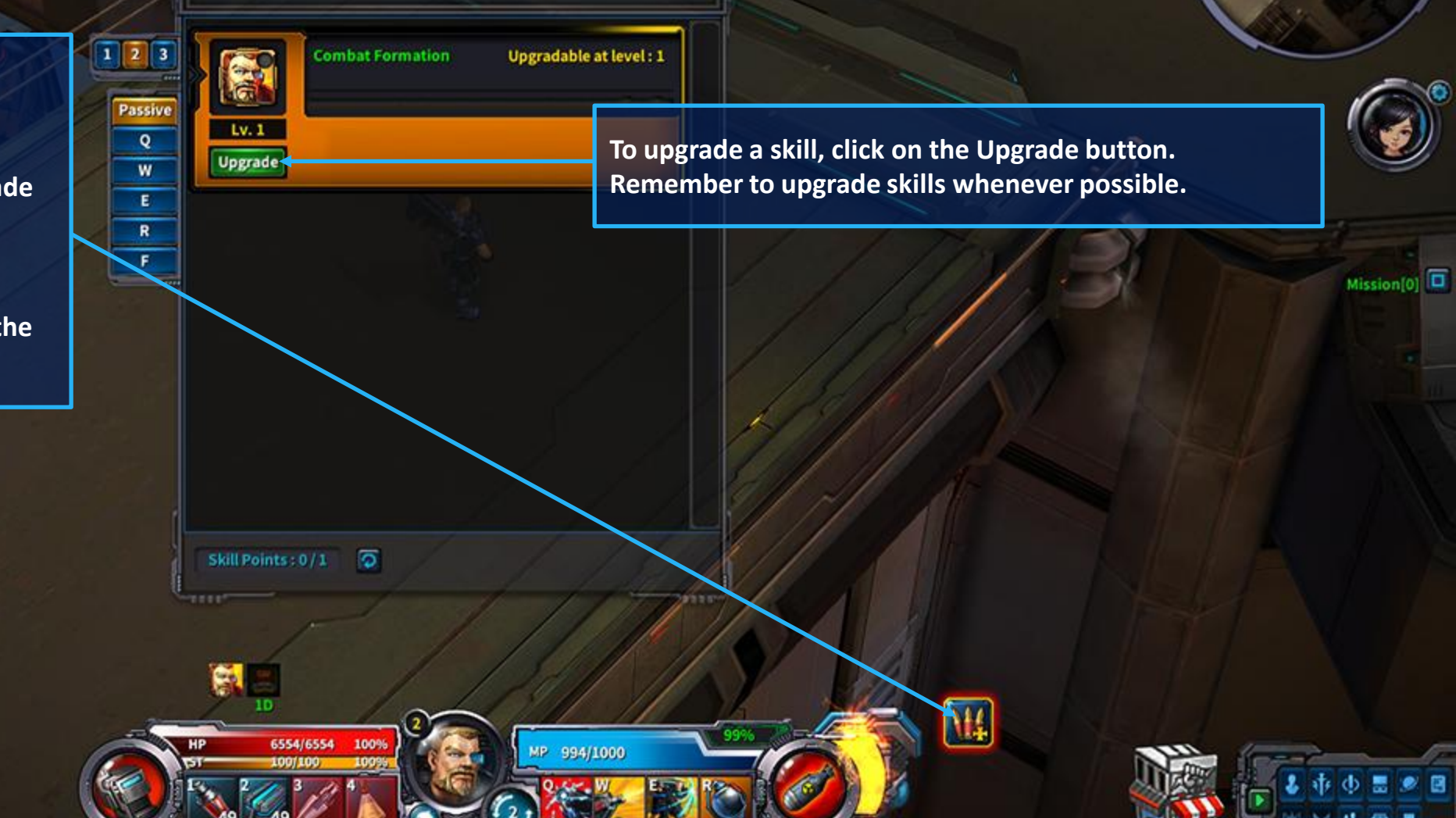

75%

Skills

90/120

Elevator Shaft[Training]

18:55:73

# COT Basic Guide Maps and navigation basic guide

### Navigating a zone

Click on the supply crate by the instructor to receive its contents. Come on now! No dilly-dallying here, soldier. Interact with objects using LMB

Guardian Instructor

Each faction has its path, NPCs and missions. You can cross to the other faction's side but you will not progress in the game there.

DaBosss

Guardian path

Supply Drop Open a crate in front of your instructor

Abandon Instructo

**Tutorial Zone** 

Channel 1

Mission[1]

Abandon path

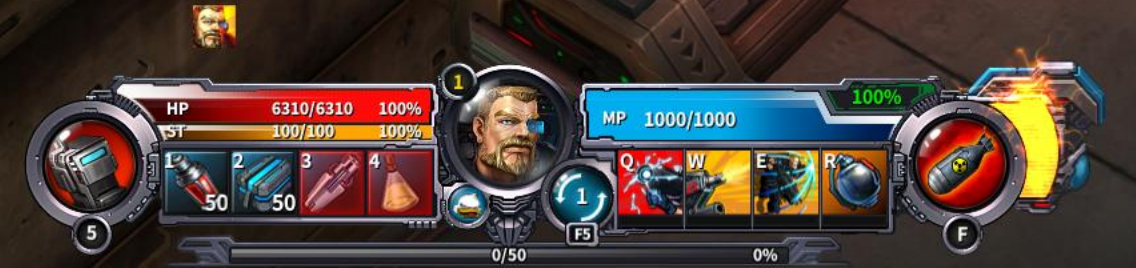

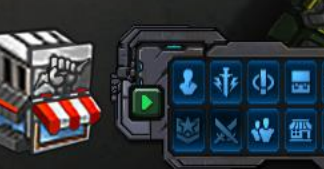

## Radar

Once you have selected a new Skill, fire

at your tar Make sure it is a ti

At the radar you can see the location of nearby interactive elements: players, enemies, objects, NPCs, portals, etc.

You can open the list of elements by clicking on the cog and select/deselect which ones you want to see.

DaBosss

HP 6310/6310 100% 57 100/100 100% 50 50 50 4 1 1 100 100% 1 100 100% 1 100 100% 1 100 100% 1 100 100% 1 100 100% 1 100% 1 100

人 You  $\mathbf{V}$  $\mathbf{V}$ 🐏 Pet 💡 Party 💡 Alliance 💡 Enemy player  $\mathbf{V}$ 💡 Standard NPC Miscellaneous NPC () Mission Standard enemy 🕼 Object N ۇ Ore N  $\mathbf{V}$ 🖅 Herbs Portal 💥 Base  $\checkmark$ Dungeon 🔽 'ato **Crafting** 1 Arrossony Synthesis

Tutorial Zone

Channel 1

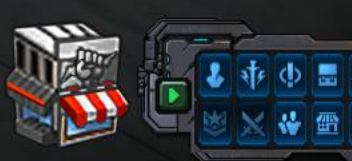

# Joint Tactical Radio

Mission[0]

Once you have selected a new Skill, fire at your target again. Make sure it is a ther hessa [k.K] to open the skill interface.

**Guardian Instructor** 

DaBosss

The Joint Tactical Radio relocates the character to the zone's starting point. Press 5 or right mouse down to trigger it.

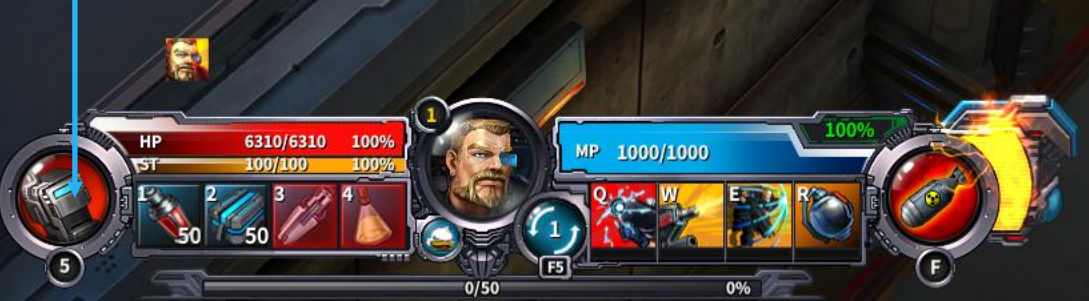

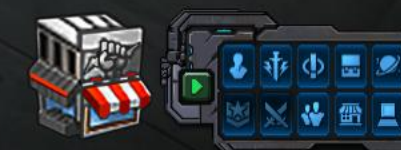

Zone Map

Click on TAB key or View zone map at the World Map window to show the zone map.

-

Guard

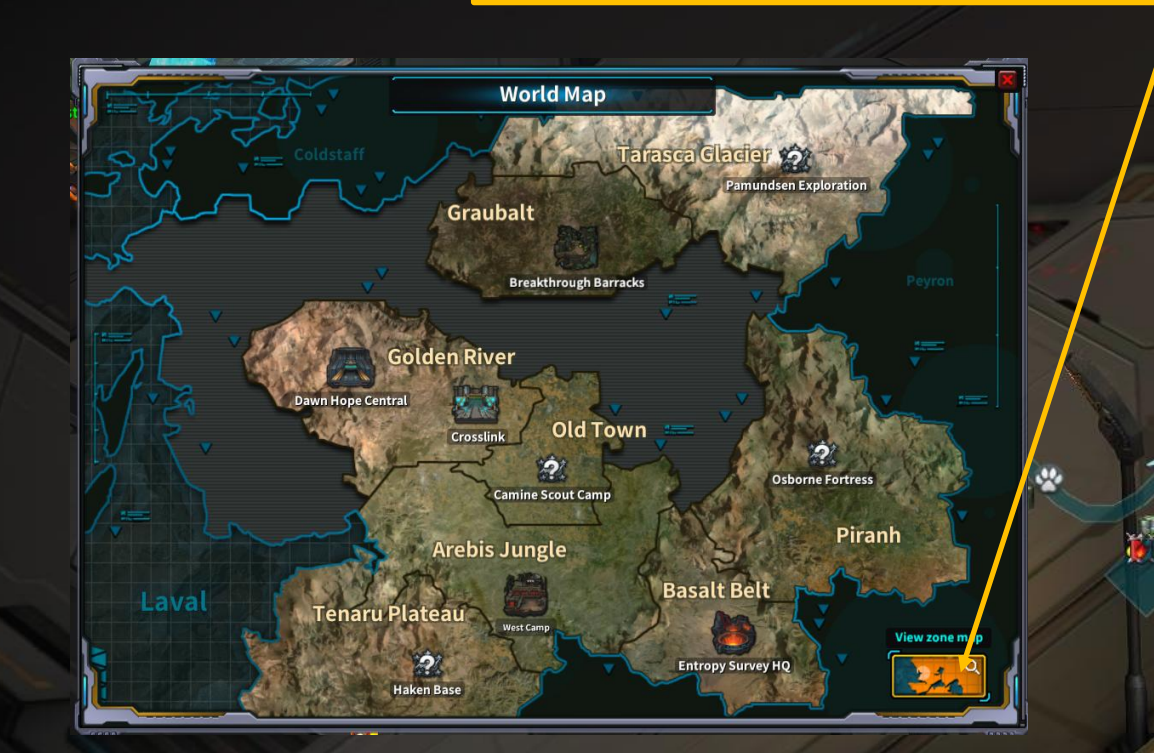

The Zone Map shows the whole current zone (instance, area, dungeon, etc.) with the interactive element's location.

DaBosss

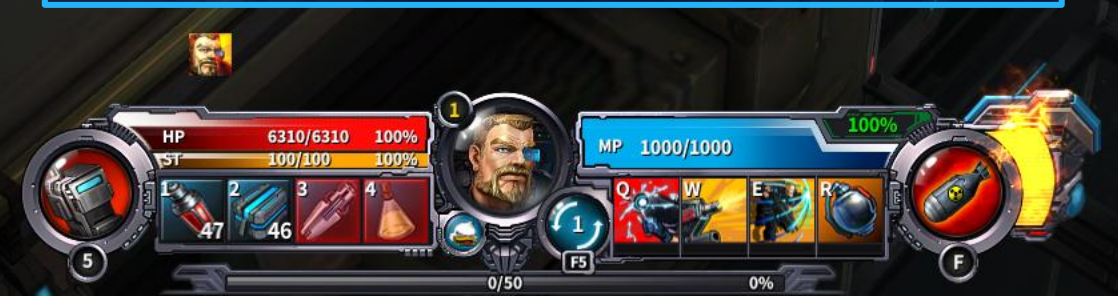

Open a crate in front of your instructor Noob Duties: Clear the Elevator Shaft

Dawn Hope

Channel 1

~

Mission[2]

Head to the Dawn Hope Elevator Shaft

Stage an assault against the Broken operatives in the Elevator Shaft Go and find Ciephasta

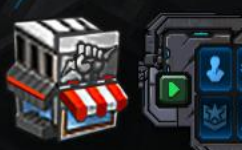

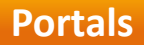

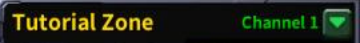

Mission[0]

# Click the portal to travel between zones

Portals help you travel between zones. Click on a portal to travel.

> We are out of time. Please get yourself to Dawn Hope. Guardian Instructor

Are you sure you want to go to Dawn Hope Central Plaza?

DaBosss

OK

Cancel

Confirm by clicking on OK button.

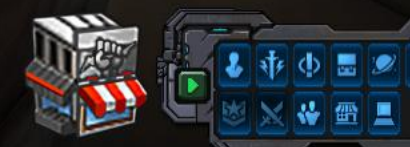

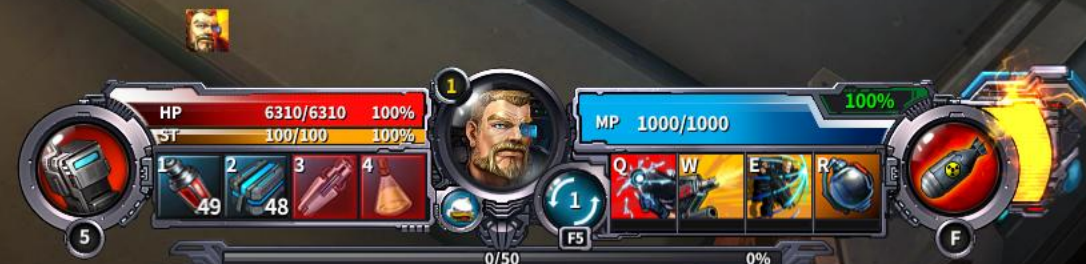

## World Map

0

Tutorial Zone Channel 1 🔽

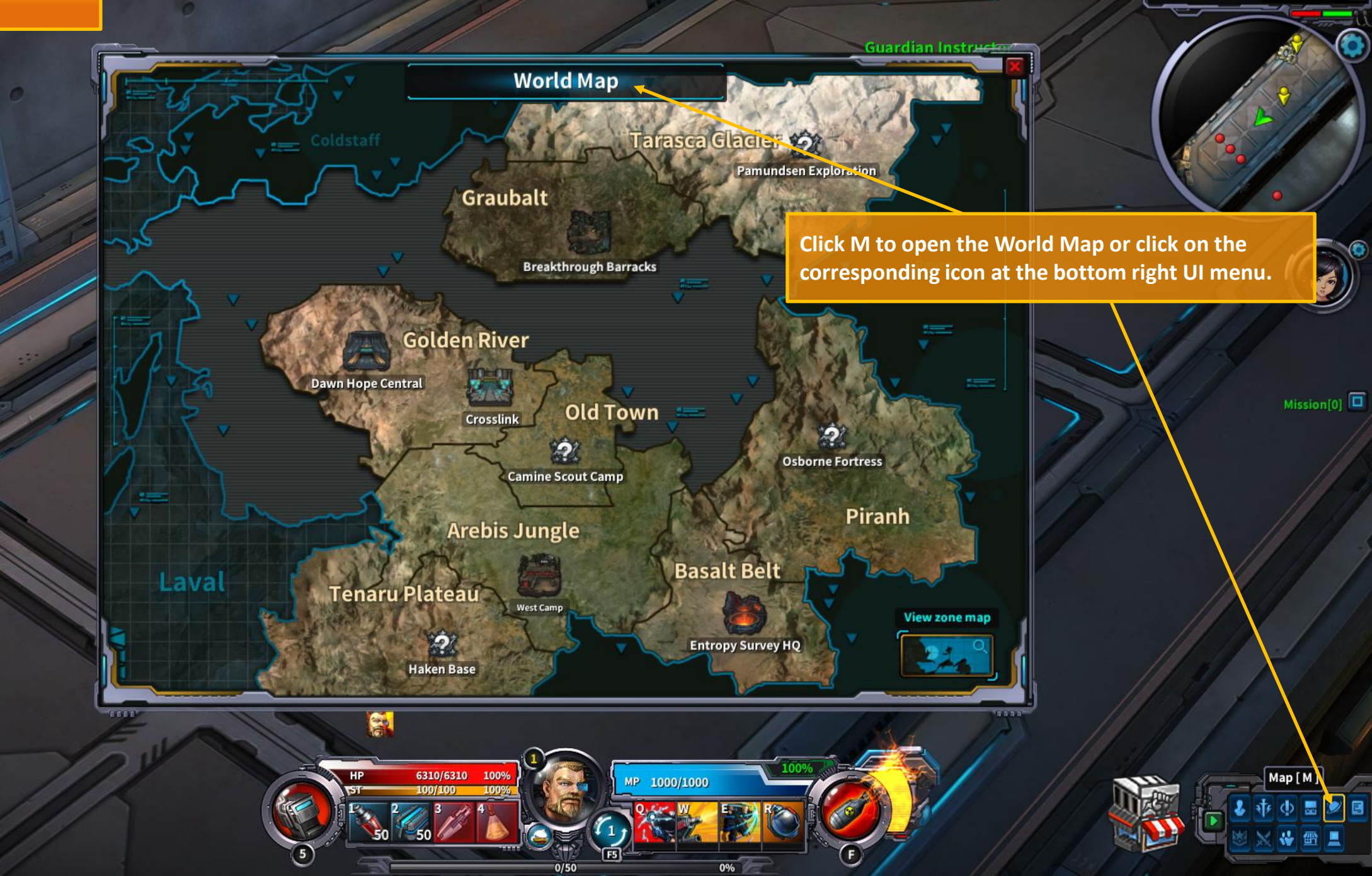

# Travelling

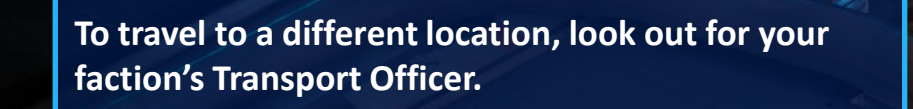

Transport Officer **Debbie Sparks** 

<Guardian Transport Officer> **Debbie Sparks** 

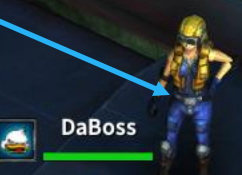

20

1000/1000

46%

Y <Abandon Transport Officer> Liya

**Click on the Select Destination** icon. The World Map will appear.

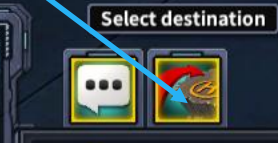

5

Talk Climb aboard, quickly! There's no time to hesitate!

and the

8108/8108

100%

657/1,440

Keyword 🕶 Golden River 🕶 Cross-link

Mission[1] 💎 A Sweep of Exit 47 Make a move towards Exit

 $\mathbf{V}$ 

Carry out a sweep of the Exit 47 area 37 Report to Arnold Tyner

1.The Crosslink

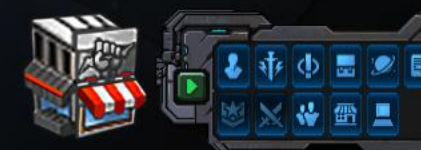

# Travelling

1.The Crosslink Channel 1

Click on the location you want to travel to and confirm with the OK button.

Abandon Transport Officer> Liya

A Bréakthrough Barracks A Bréakthrough Barracks A Brevou sure you want to go to Dawn Hope? Brevou Sure you want to go to Dawn Hope? Brevou Sure you want to go to Dawn Hope? Brevou Sure you want to go to Dawn Hope? Brevou Sure you want to go to Dawn Hope? Brevou Sure you want to go to Dawn Hope?

24

Exploration

Travel to base

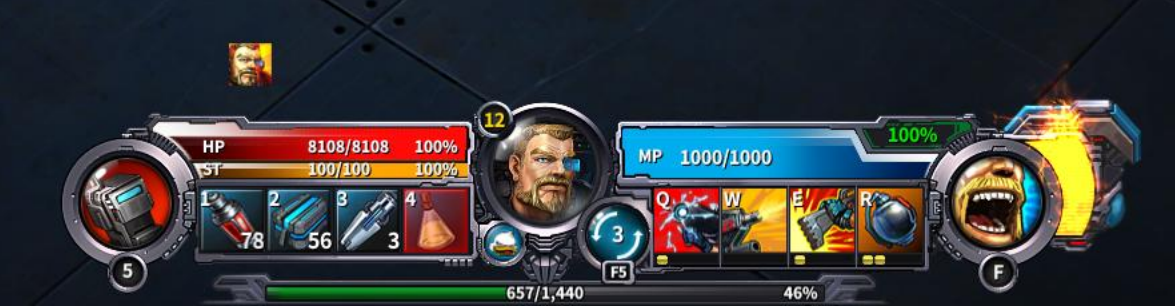

A Sweep of Exit 47 A Sweep of Exit 47 Carry out a sweep of the Exit 47 area Report to Arnold Tyner

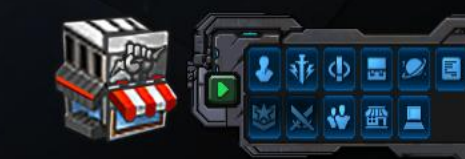

r I

You can use the scroll button at the mouse to zoom the view in and out.

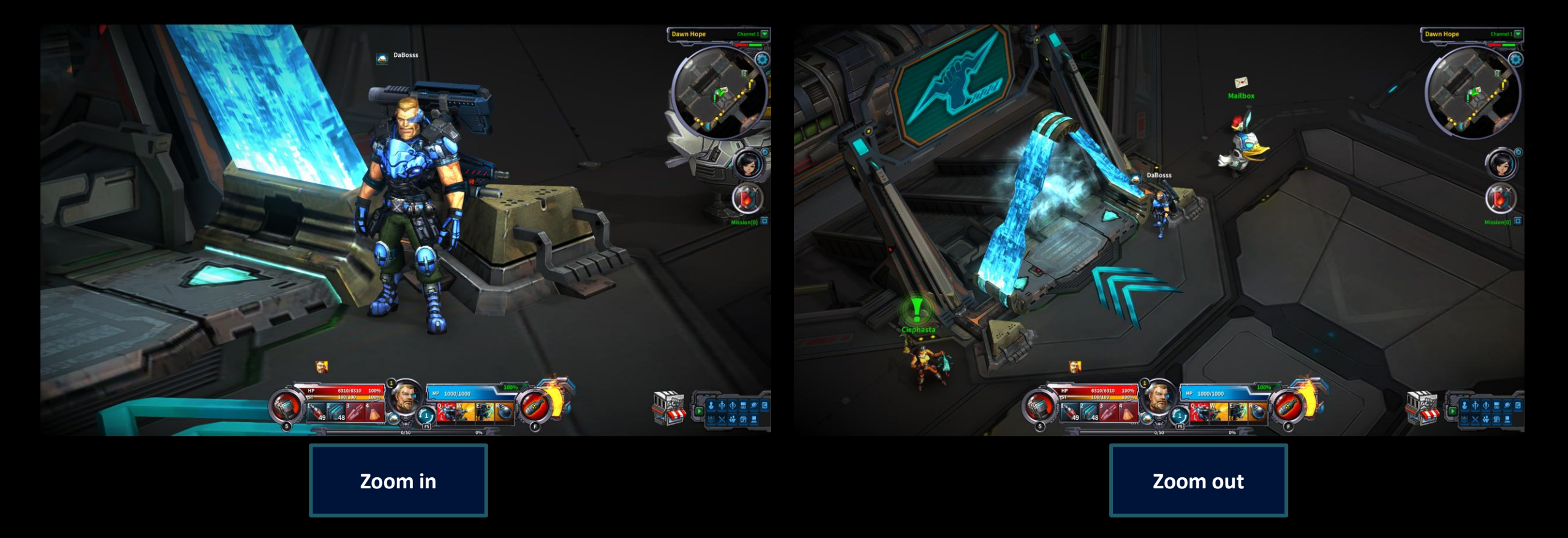

# COT Basic Guide Inventory basic guide

### Item acquisition

Tutorial Zone Channel 1

# Confirm-receipt of item by pressing [ I ]

This is where you recruits will pick up supplies. Now move it!

Suardian Instructor

1000/1000

Left click on the supply objects that you find to gather all kinds of useful items like minerals, herbs, etc. The items you gather or buy will be stored at the Inventory.

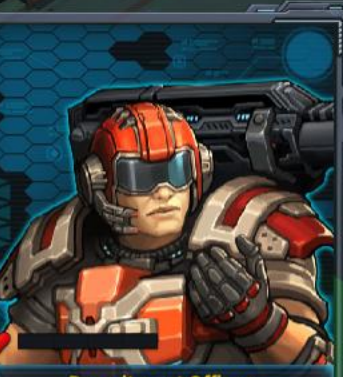

Recruitment Officer Guardian Instructor

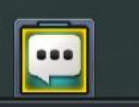

#### **Acquisition Method**

1

6310/6310

100%

upply Crate

If you want to get something, left-click on the target. This includes conversation or an attack. All basic actions are left-click. If you think about it right now, the recruits are talking to this instructor using the left mouse click. There is also the box on the left. Click to get the supplies you need.

¥ 30

OK

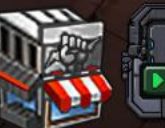

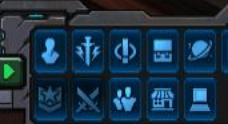

Mission[0]

#### Dawn Hope Channel 1 Guard 🥒 Item acquisition Inventory Guard • All Equipment Consumables Materials 20 1 47 49 Purchase items at the Vendor machines Vendor The Vendor window opens automatically Buy back Purchase DaBoss along with the Inventory window. Mech-suit Repair Kit **Vending Machi HP Booster** 2 200 🏉 200 🍠 MP Crate Mech-suit MP Crate Mission[0] 200 🏈 200 🊄 State Deactivation Supplement ß Mech-suit Enhancer 5,000 🥝 2,000 🍠 Standard Pickaxe (one use only) Air-cooled Hoe (one use only) Ż 0 🚼 50 🍠 50 🍠 1,05 ŝ Tip: Stack your purchases by holding [ Shift ] 📑 Purchase 6310/6310 100% 1000/1000 5 0/50 0%

Click on I key to open the Inventory window or click on the coresponding icon at the bottom right UI menu

At the inventory window you can manage all your consumables and equipment materials and check your Token and Cron.

Left mouse down on an item to check its details. Right mouse down on an item to open it.

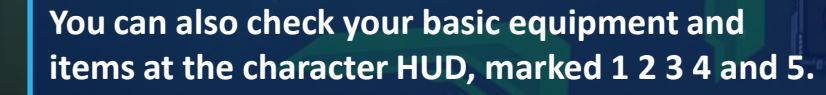

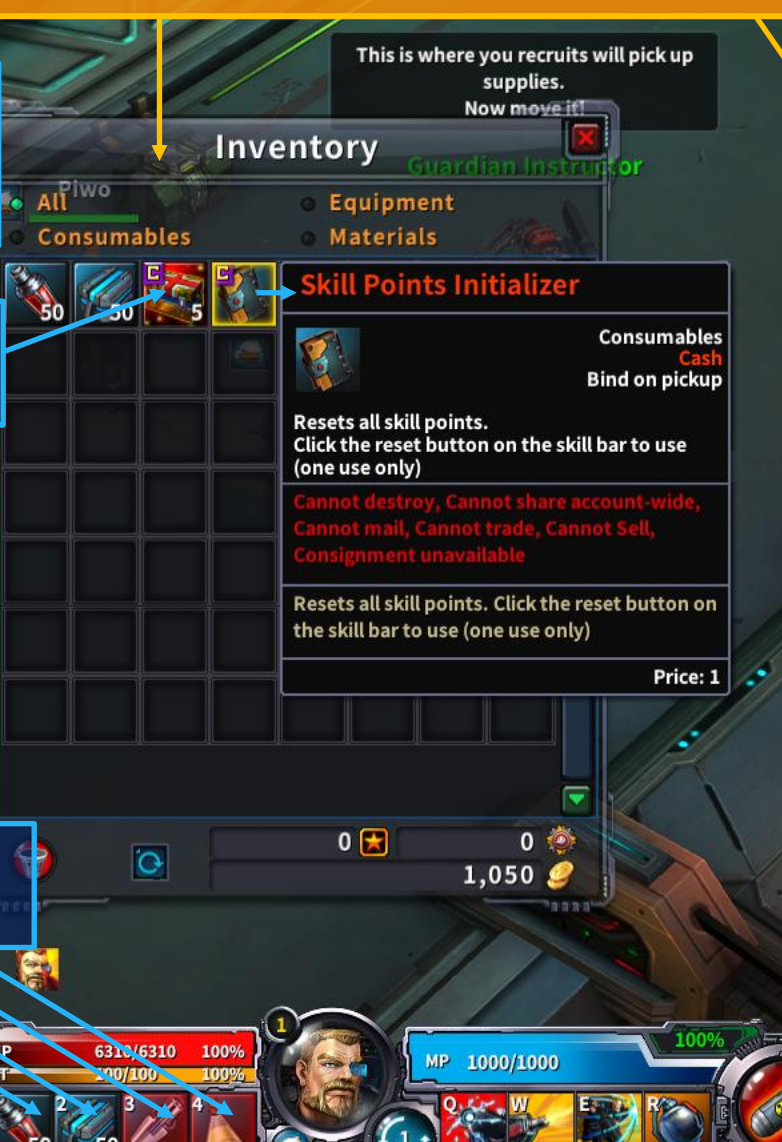

Channel 1

**Tutorial Zone** 

Mission[0]

COT Basic Guide Supplies and Marketplace basic guide e

Guardian Instructor

The Golden Wagon is your friend, soldier Supplies can be picked up at very reasonable prices.

1000/1000

Open the Marketplace window by clicking on the Marketplace icons located at the supplies officer window or at the bottom right UI menu

Mission[0]

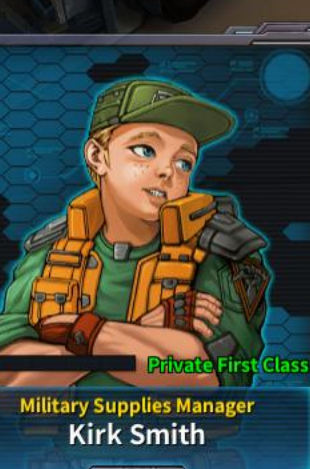

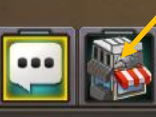

Talk

(and the second

6310/6310 100%

Hey, I'm Kirk. If you need anything, I'll supply it. Uh, well, not guns. But anything else you might need, I got it.

Keyword

- 🕶 Golden Carriage
- 🕶 Other Goods

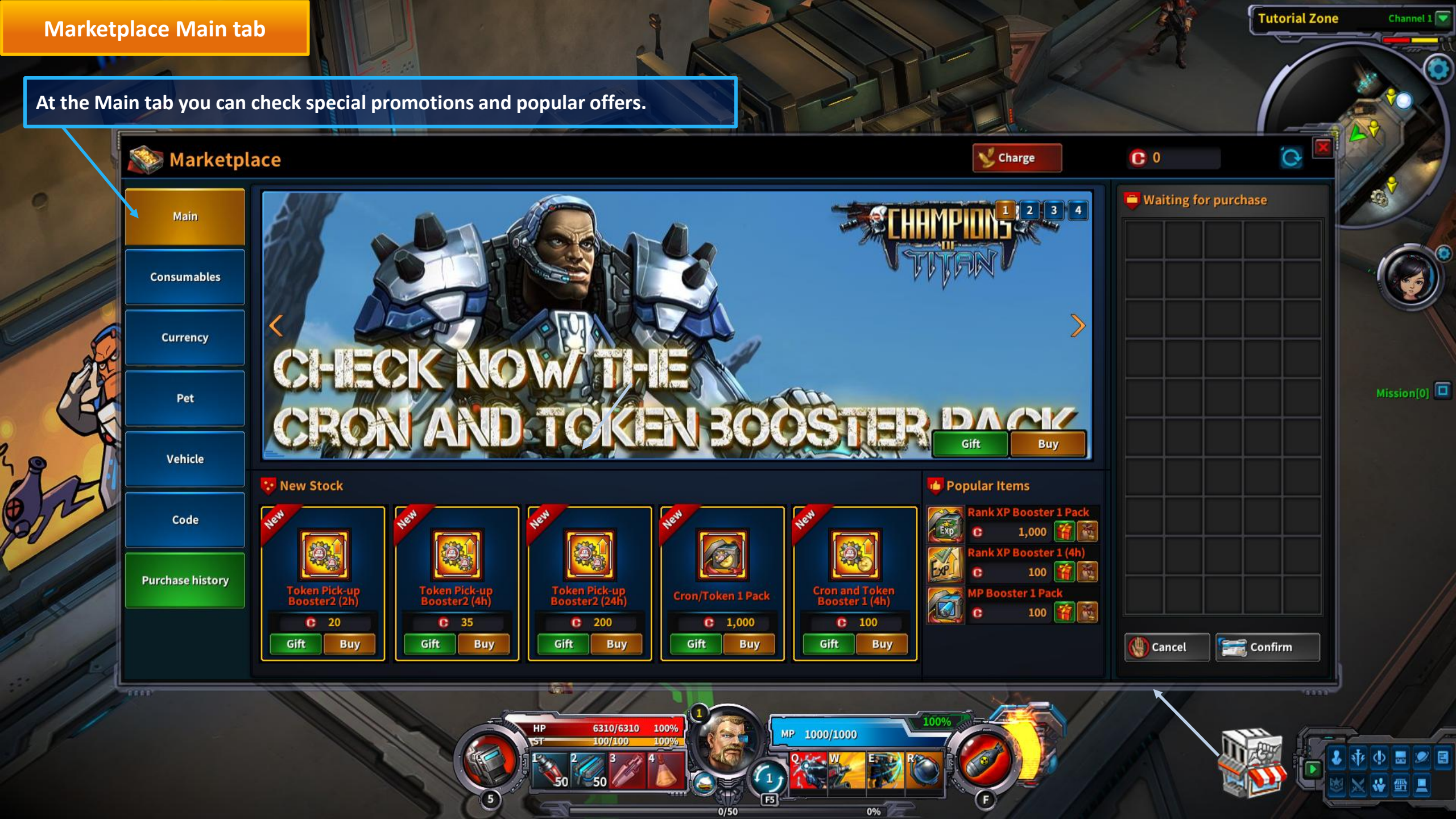

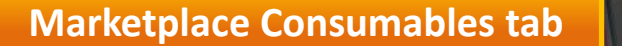

0

At the Consumables tab you can buy all kinds of boosters and power-ups.

5

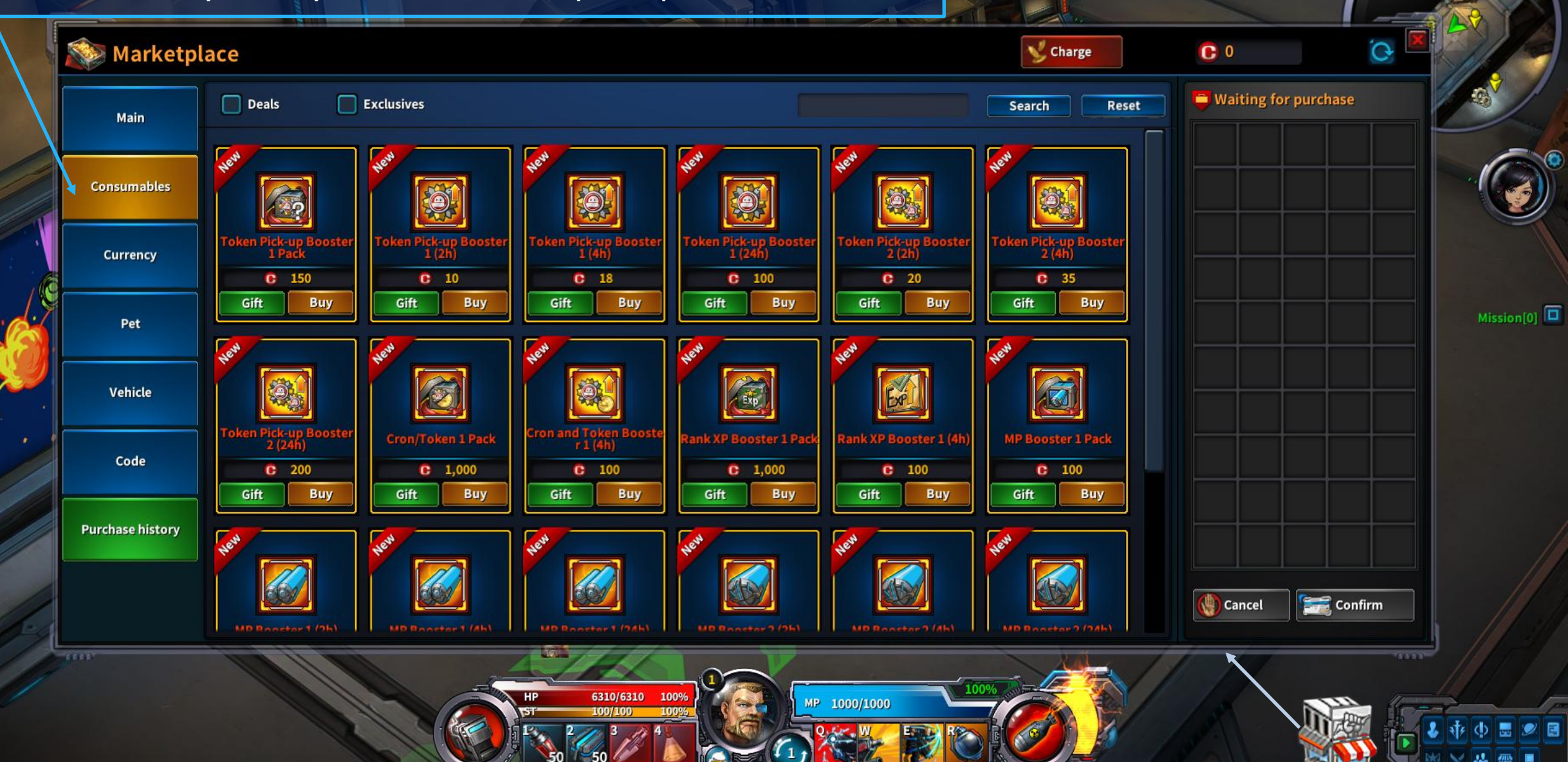

0/50

0%

Tutorial Zone

# Marketplace Currency tab

0

At the Currency tab you can buy Cron and Token.

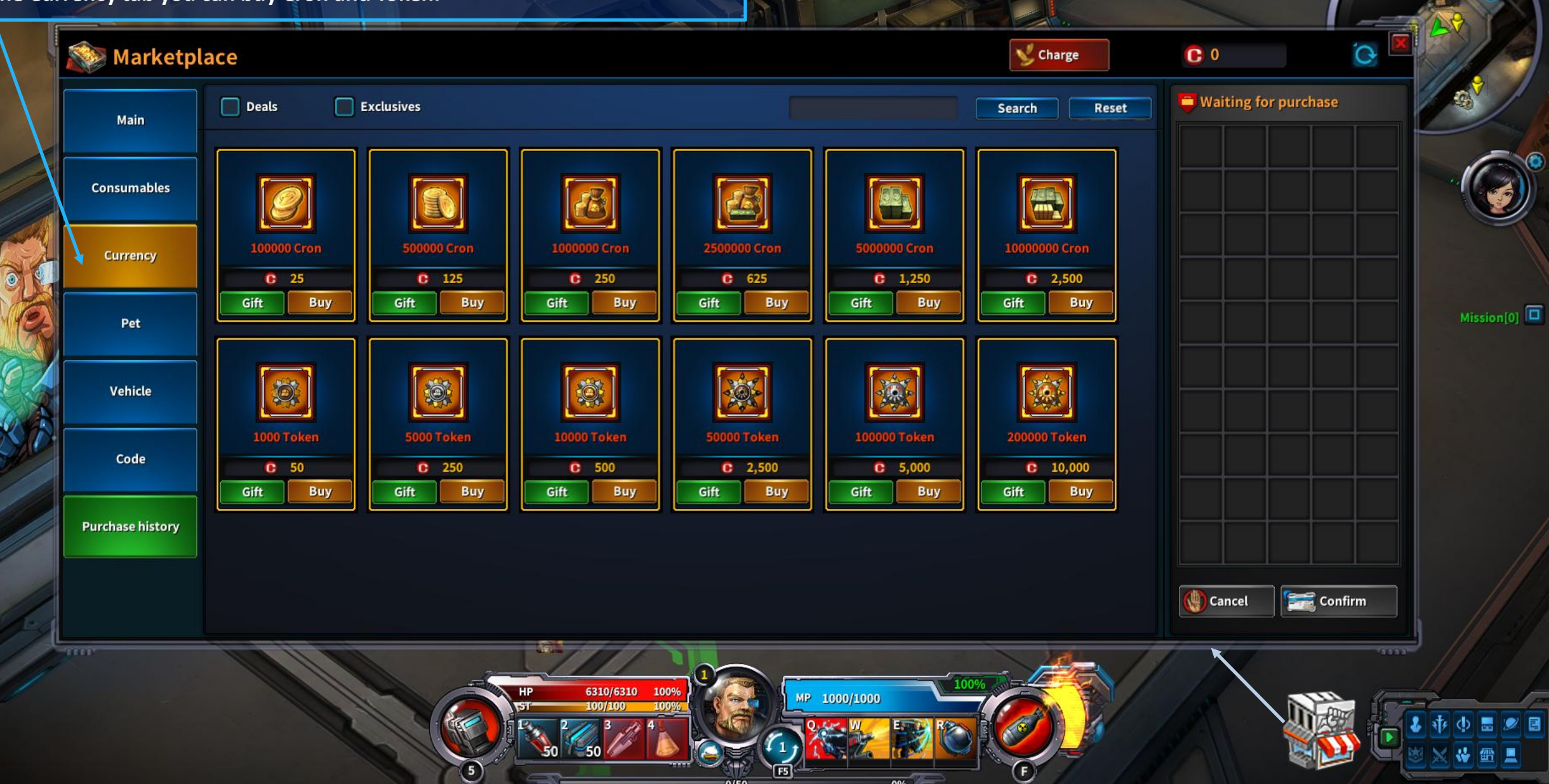

0/50

0%

Tutorial Zone

#### Marketplace Pet tab

0

At the Pet tab you can buy pets that will increase your abilities.

5

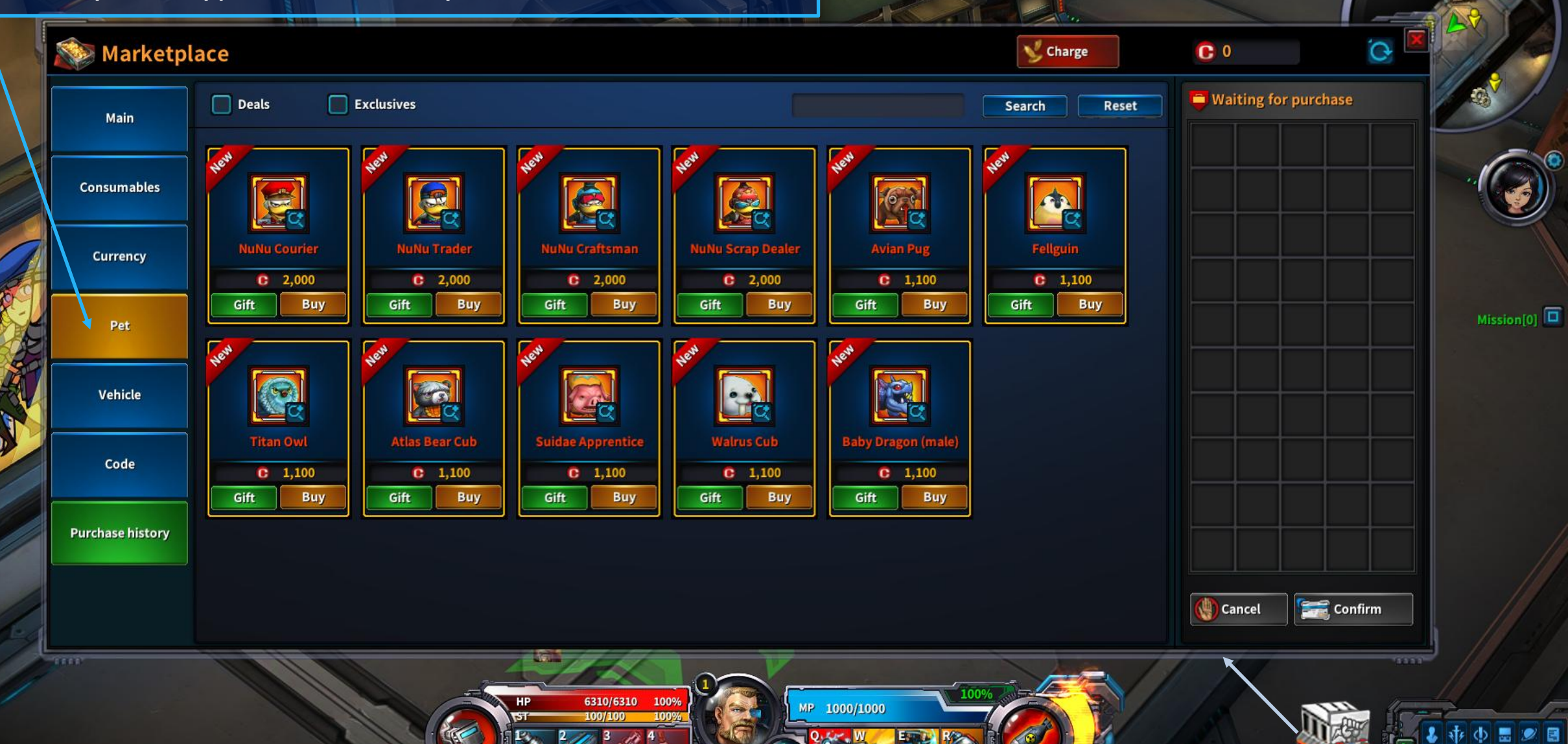

0/50

0%

Tutorial Zone

#### Marketplace Vehicle tab

0

Tutorial Zone Channel 1 🔽

At the Vehicle tab you can buy vehicles that will improve your movement and protection.

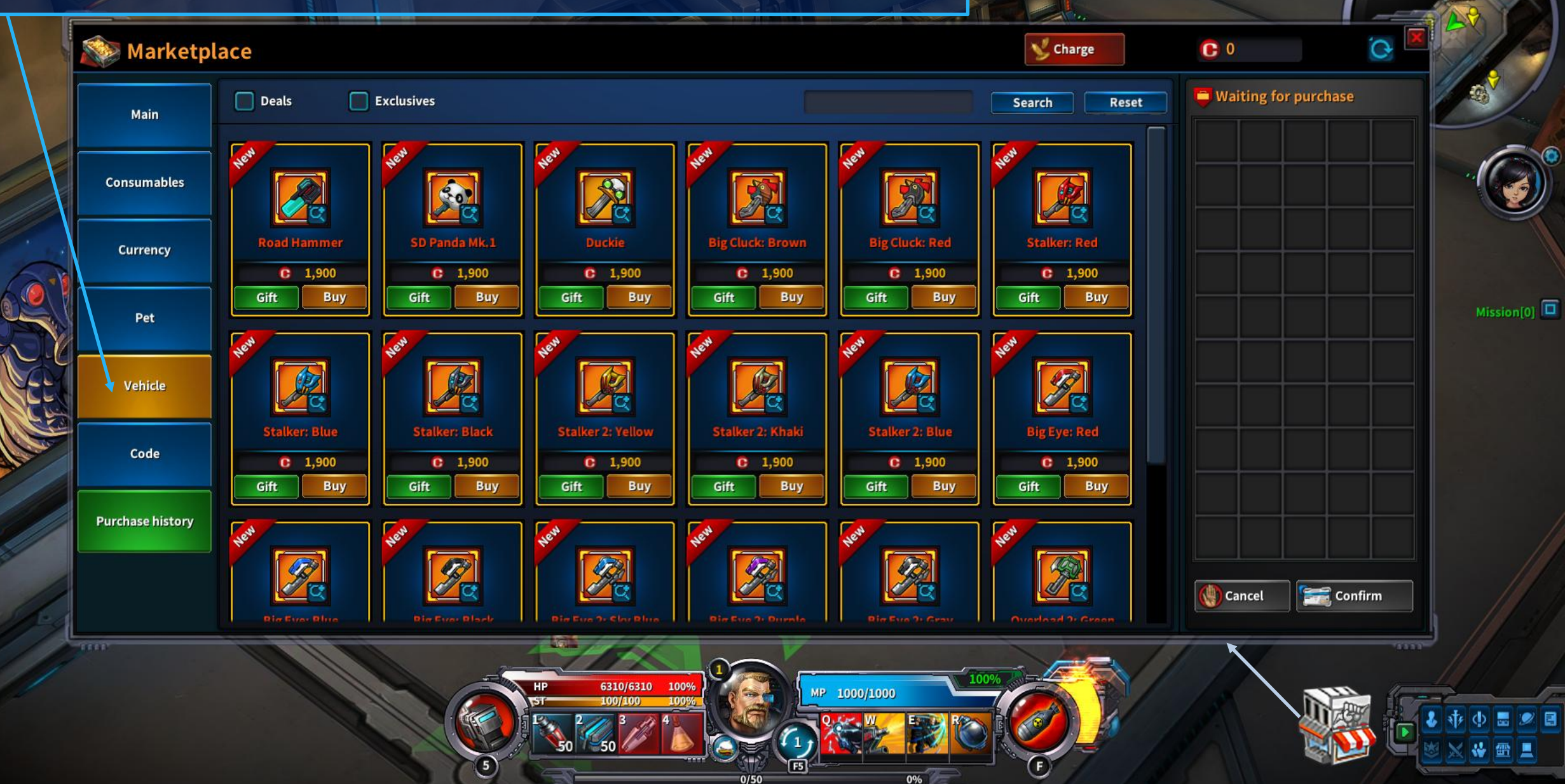

# Tutorial Zone Channel 1 Marketplace Code tab At the Code tab you can insert your promotional codes when available. 🥸 Marketplace 💕 Charge 6 0 0 📮 Waiting for purchase 0 Main Code Consumables Enter the code below and click [Register] Currency Mission[0] Pet Vehicle Register Code **Purchase history** 🚷 Cancel 📻 Confirm 6310/6310 100% MP 1000/1000

0/50

0%

50

5

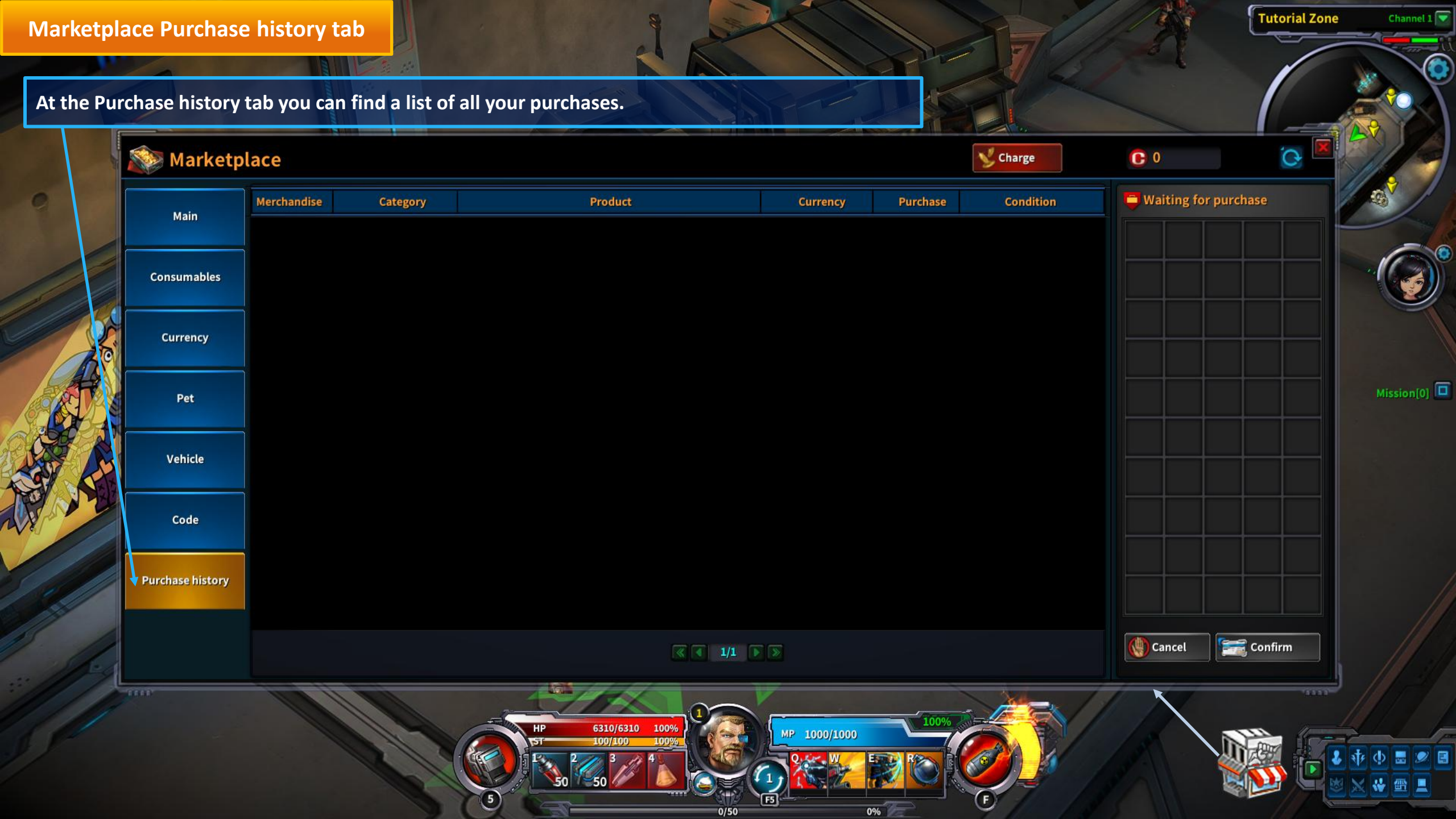

# **COT Basic Guide PvE and PvP activity**

#### Dungeons

R Training Normal

131

Expert

1. The Crosslin

At COT you'll find both regular dungeons (PvE) and PvP dungeons infested with enemies and bosses. PvP dungeons will be unlocked when you complete all the regular dungeons in training mode. You can take on dungeons alone or search for a party and fight together combining forces. To search for a party, click on the Find Party button.

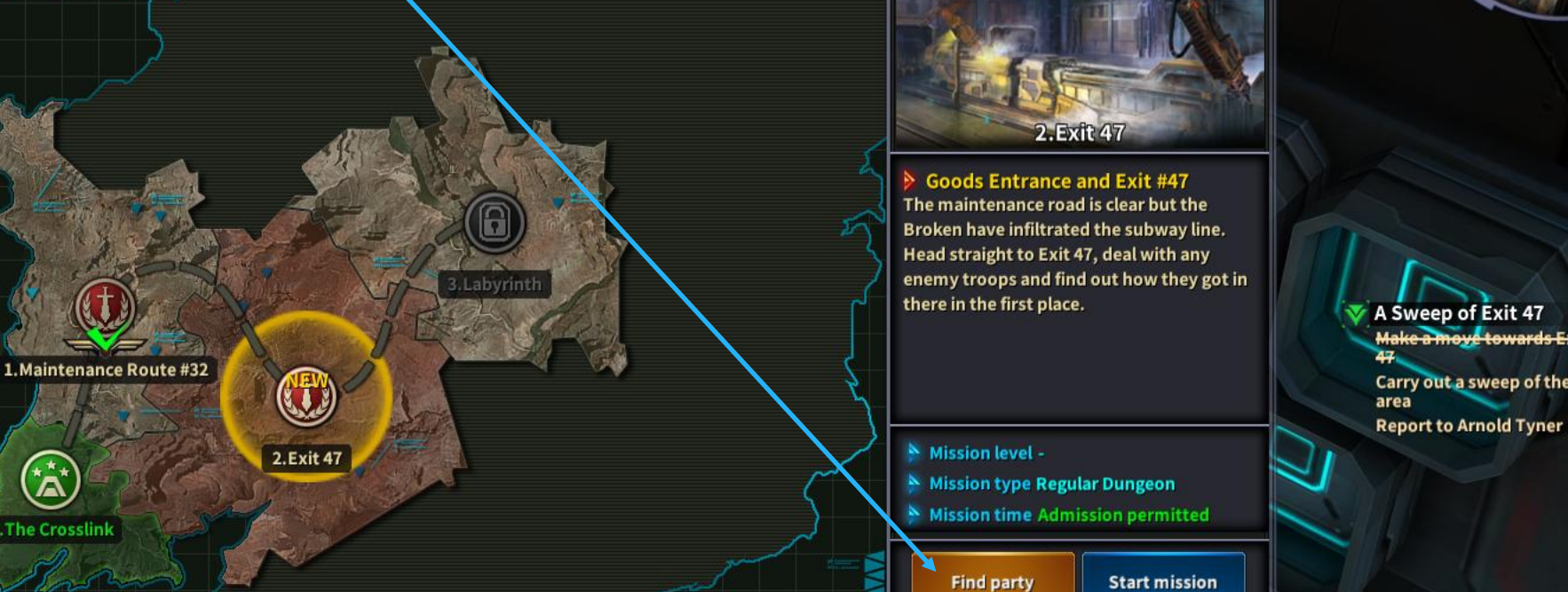

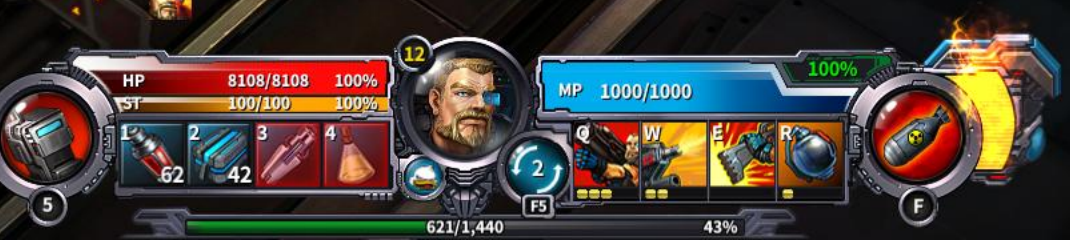

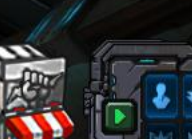

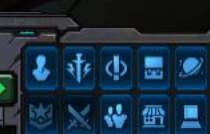

Channel 1

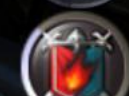

Mission[1]

~

A Sweep of Exit 47 Make a move towards Exit

1.The Crosslink

Carry out a sweep of the Exit 47

### **Party Search**

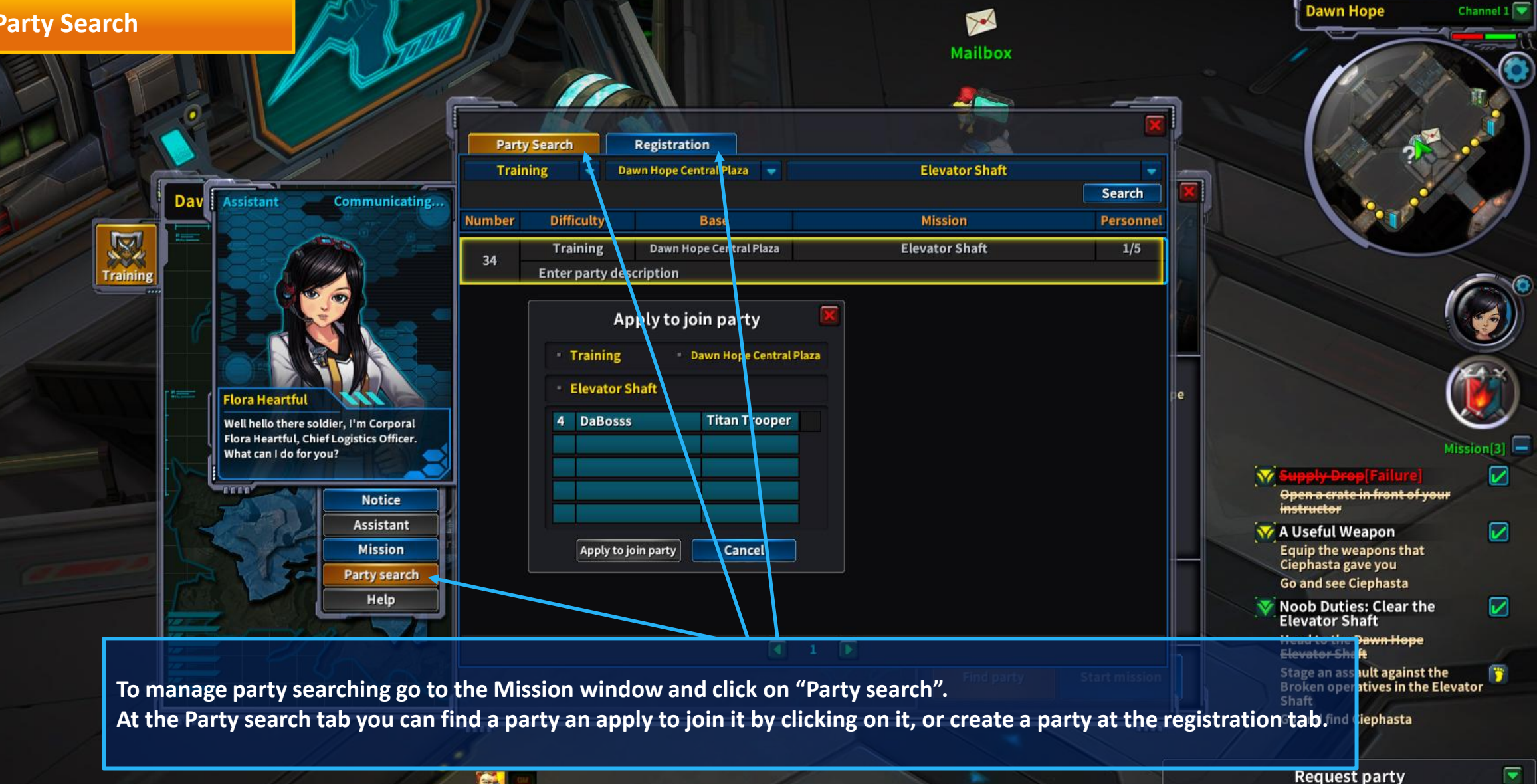

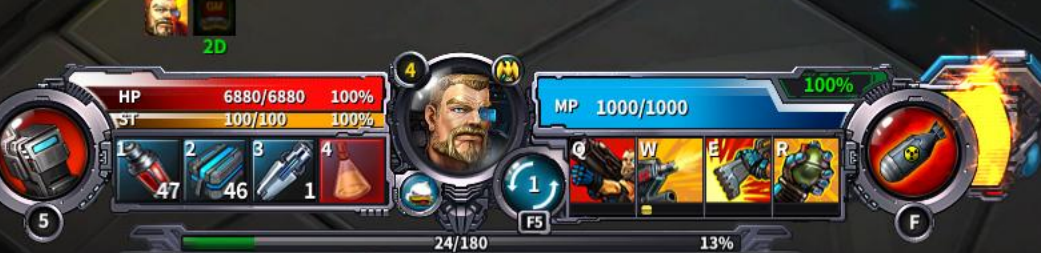

#### **Squad Leagues**

1.The Crosslink

A Sweep of Exit 47

area

Make a move towards Exit

**Report to Arnold Tyner** 

Carry out a sweep of the Exit 47

Channel 1

Mission[1]

~

Team up with other players and fight against a rival squad to take their nexus at the multiplayer online battle arena. You can play 3 Vs 3, 5 Vs 5 and 10 Vs 10 squad leagues.

General

General

Alliance

3 vs 3:

5 vs 5:

10 ys 10:

Click on the Squad League icon to open the Squad League window.

All Rank

Coming soon

1

Season TBA

Reward

Search

Join

**Squad League** 

🔀 Ranking

1000/1000

43%

621/1,440

DaBoss

12

RANK Rank: 1000 [Top 1000%] MMR: 1000

Details

**Current Best** 

Squad PVP: 0 Kills 7 Deaths (0 %%)

Whole squad: Odds: (%)

8108/8108

62

5

Combat Info

I Information

× 1000

150

To join a squad league, click on the type and then click on the Join button. You'll be queued until the required number of players are available.

# COT Basic Guide Other features

#### **Cron and Token**

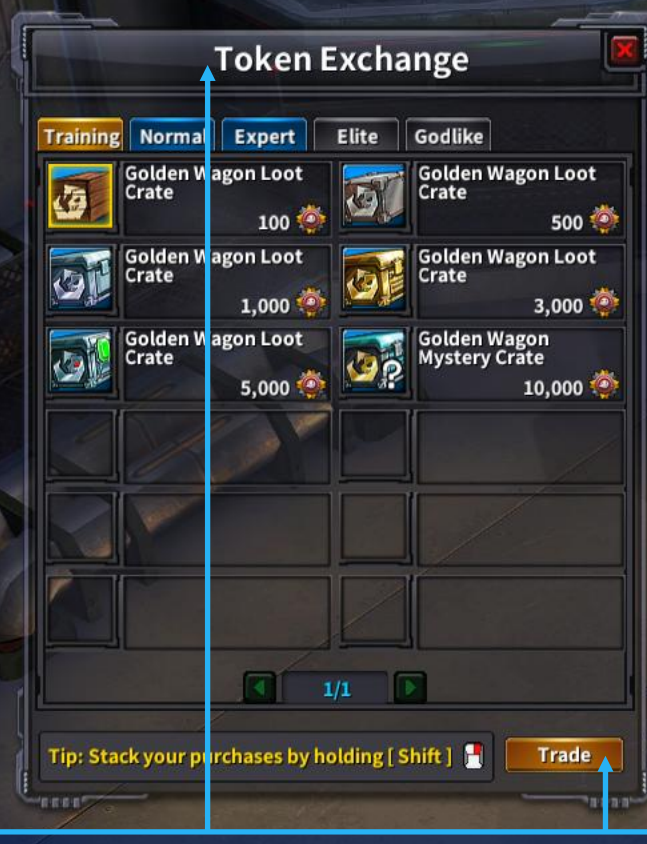

A Token is a chip that the Broken collect. You can earn Token when you battle against the Broken and complete missions. Gather as many Token as you can. Token can be exchanged for useful items at the Token Exchange window by selecting an item and clicking on the Trade button.

6800/6800

100%

24/180

13%

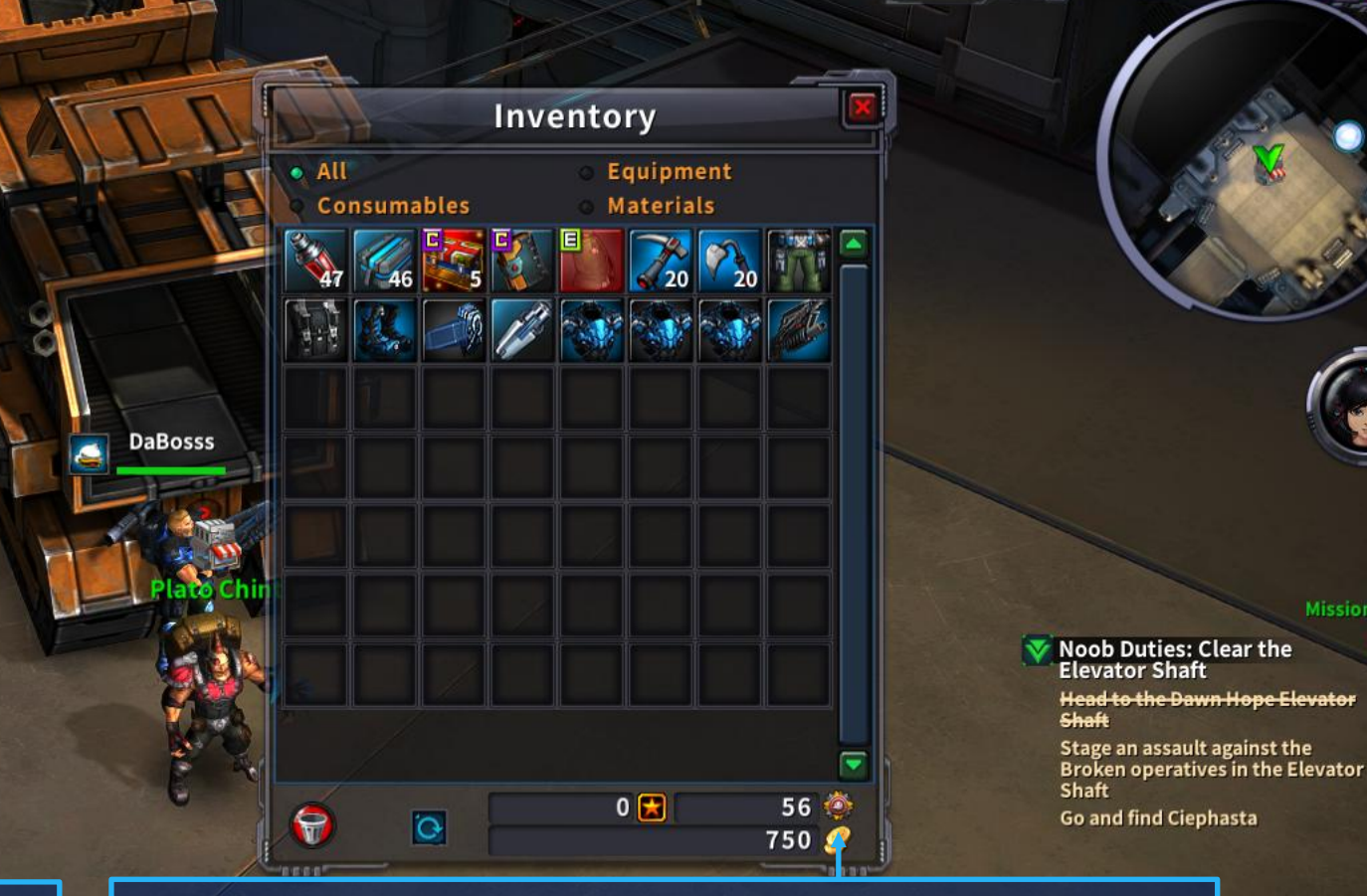

Elevator Shaft[Training]

07:02:04

Cron is the Titan currency. You can buy almost anything with Cron. Recruits are rewarded with Cron when they manage to complete missions. The higher the risk, the more Cron you get. You can also earn Cron by selling your unwanted items. Earn as much Cron as you can and spend it wisely.

#### **Personal Store**

Kişisel Mağaza Envanter penceresi ile birlikte açılır. At the Personal Vendor window you can sell your unwanted items. Kişisel Mağazayı açmak için N tuşuna veya sağ alt Ul menüsünde ilgili simgeye tıklayın.

**1.The Crosslink** 

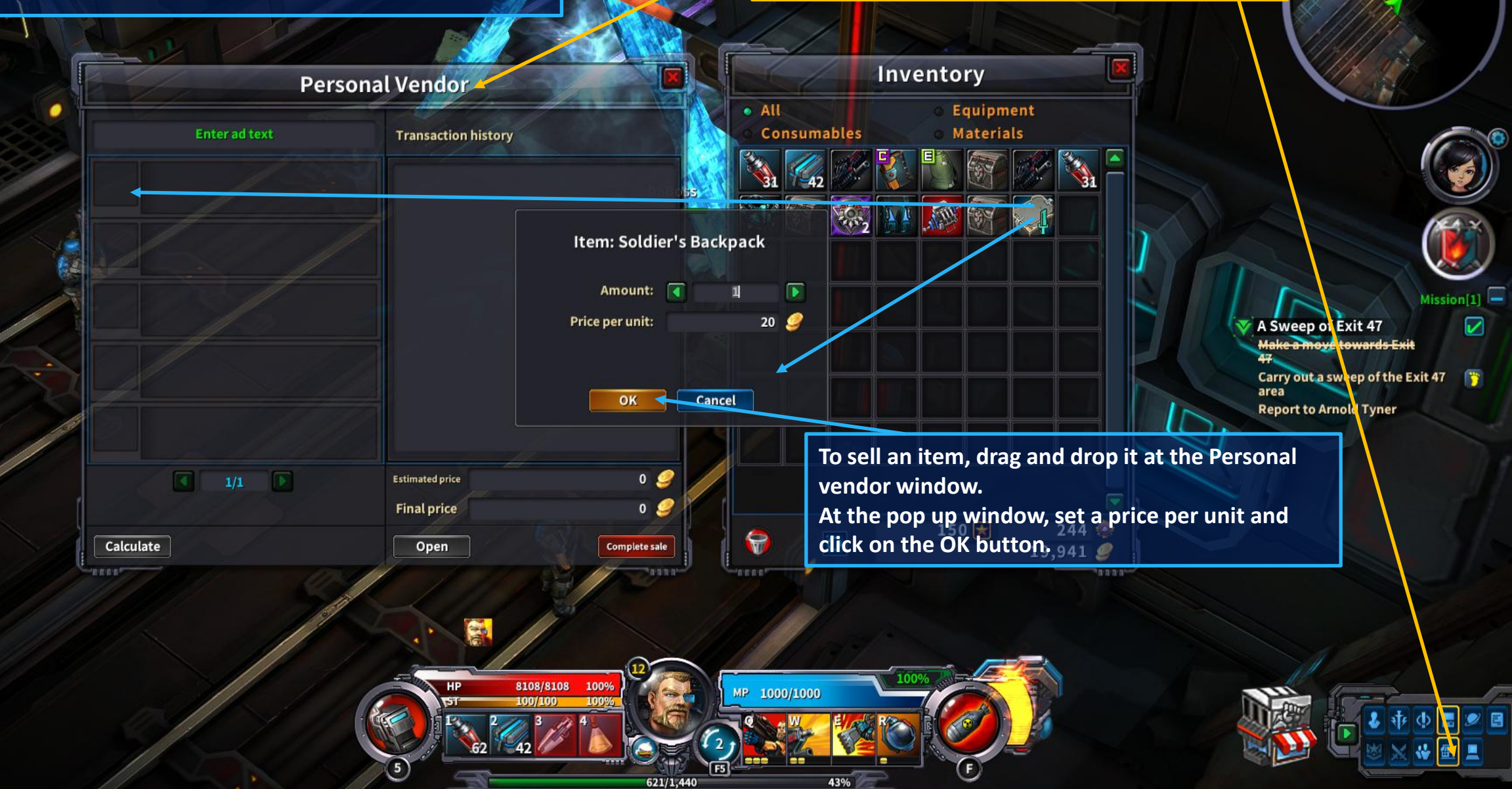
# Talk / Help

Tutorial Zone Channel 1 🔽

NPCs marked with a yellow exclamation mark will assign you missions

#### Do you know where you 're going?

Click on the conversation icon to find useful information that will help you around. At the Keyword list you can find a list of helpful articles. Click on an item on the keyword list to view the information.

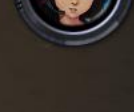

Mission[0]

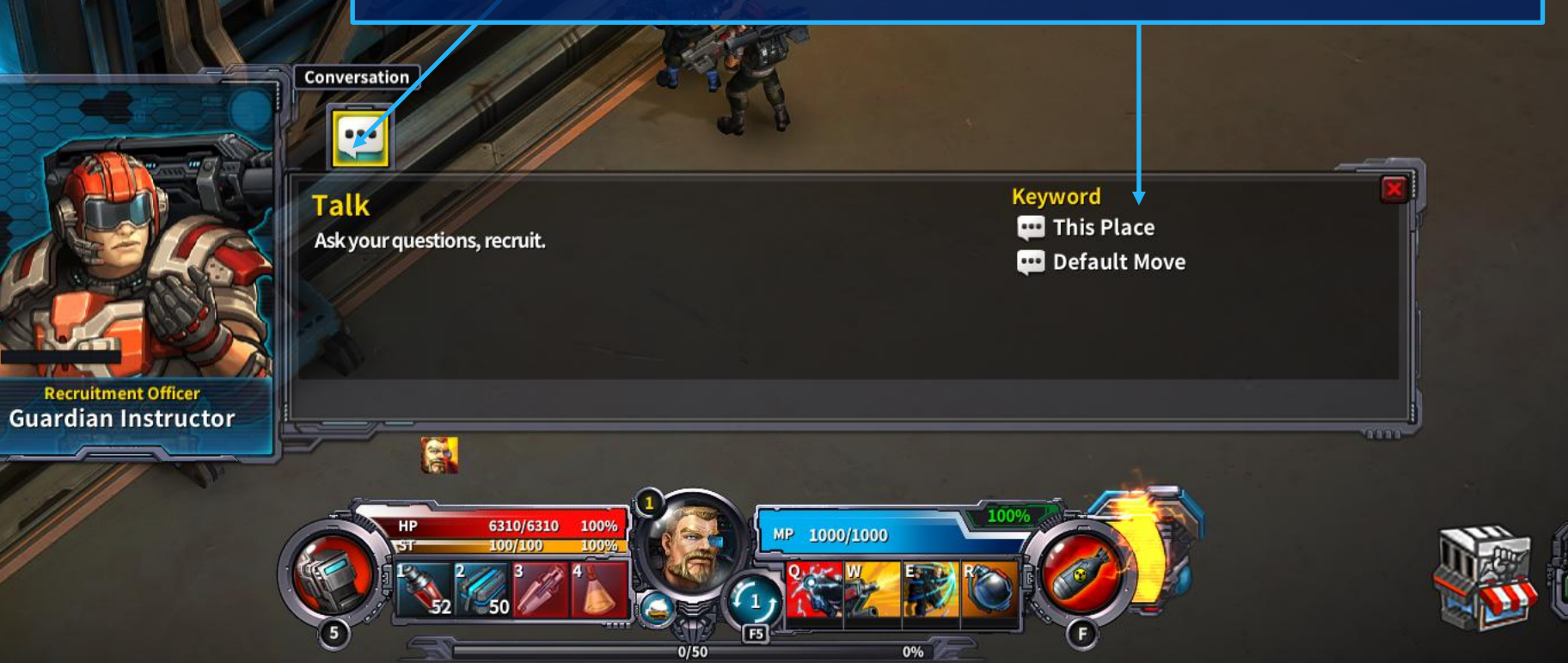

Learning about the world of Titan is always useful. Check videos and help articles whenever available. Your Operations Officer will guide your progress in mind training. more than just physical prowess.

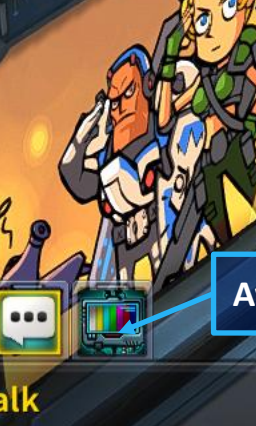

6310/6310

DaBosss

Alfredo

## Available Video. Click to view

Operations Officer Alfredo

It's your lucky day, recruit! HR has just released their latest publicity video. Prepare to be dazzled, then thrilled, then dazzled again! I don't want to hype it up too much, but the word sublime comes to mind... Ahh, I so envy you!

### Keyword

- ullinstructor Training
- 🕶 A Mental Image
- . Impression

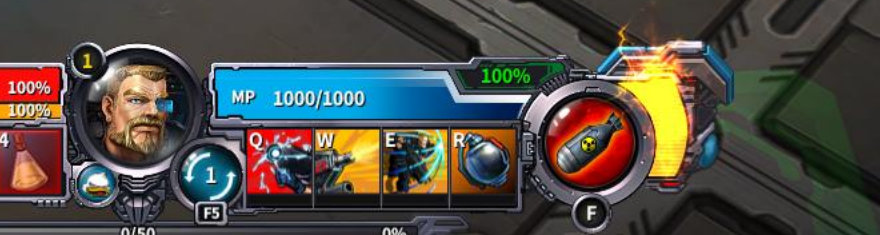

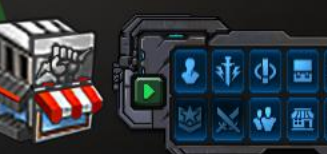

**Tutorial Zone** 

Channel 1

# **Character's Operative Information**

Guard

Click on P key to open the character's Operative Information window or click on the corresponding icon at the bottom right UI menu

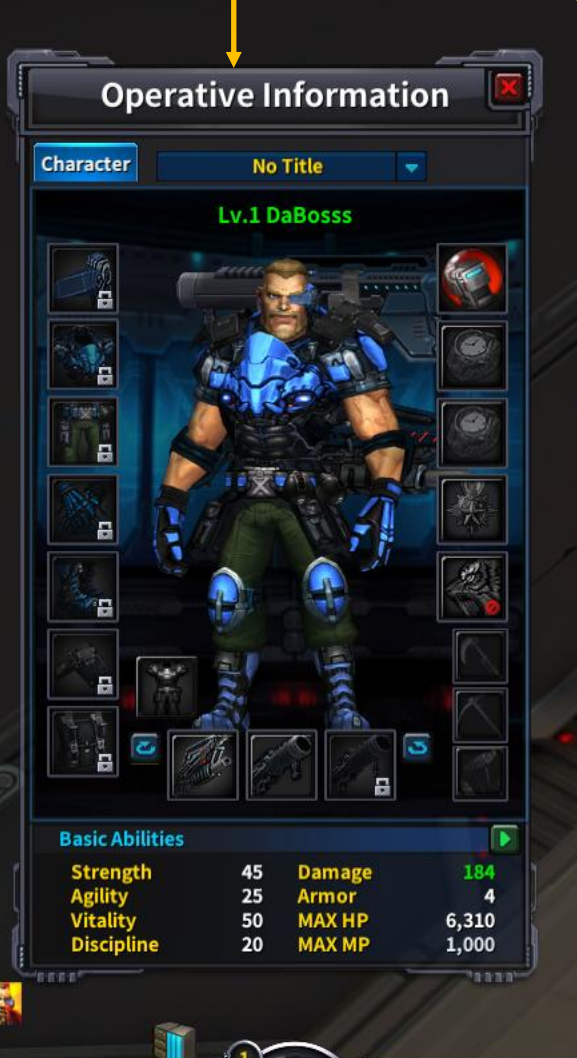

6310/6310

5

1009

1000/1000

Guard

Dawn Hope

Channel 1

Open a crate in front of your instructor

Noob Duties: Clear the Elevator Shaft

Head to the Dawn Hope Elevator 🍞 Shaft

Stage an assault against the Broken operatives in the Elevator Shaft Go and find Ciephasta

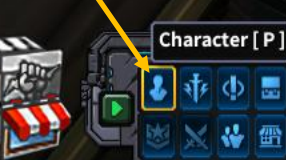

# Equipping your character

Elevator Shaft[Training]

21:32:67

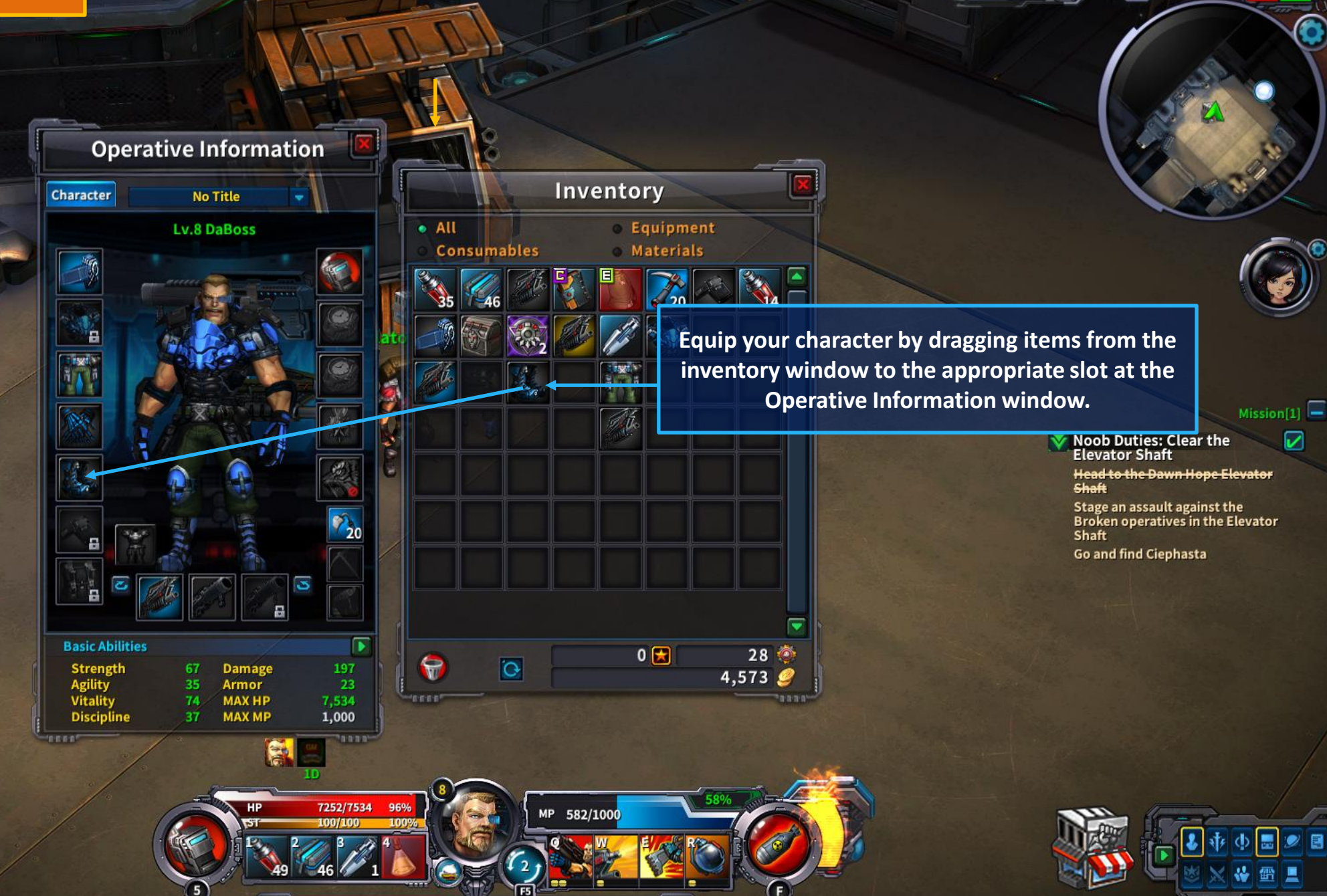

49%

394/800

Guard

pen a crate

Click on J key to open the Personal Service Handbook or click on the corresponding icon at the bottom right UI menu

Personal Service Handbook Achieve Crafting Title Dungeon Affinity Community Loot History Time in-game Total time in-game: 7 hour(s) Total mission success time: 0 hour(s) <Stora Le **Character History** GuardiansAffiliatio At the Personal Service Handbook you can check Character created: Achievements, Crafting, Title, Dungeon, Affinity, Community and other useful information. **Class acquired** No details instructor Joined/left alliance Noob Duties: Clear the No details Elevator Shaft Head to the Dawn Hope Elevator Shaft Stage an assault against the Broken operatives in the Elevator Shaft Go and find Ciephasta Click on U key to open the Community tab at the **Personal Service Handbook window** -6310/6310 1009 1000/1000

Channel 1

Mission[2]

~

Tutorial Zone Channel 1

on[0]

[Left-click] on the ground to move

Click Esc key to open the system menu or click on the corresponding icon at the bottom right UI menu

Options show system settings for gameplay, Video, Audio, Key Bindings

Extraction relocates character to the zone's starting point

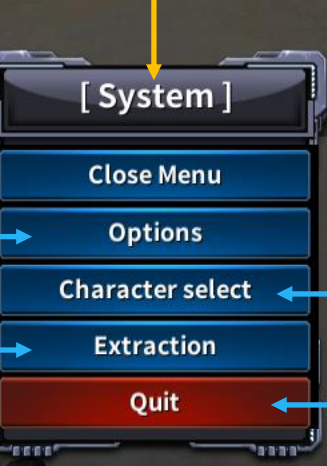

6310/6310

100%

1000/1000

Character Select takes you to the character selection page

Quit for quitting the game

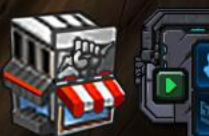

# End Thanks for playing!